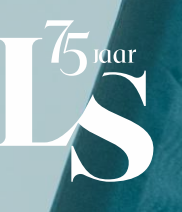

## LEO STEVENS PRIVATE BANKING

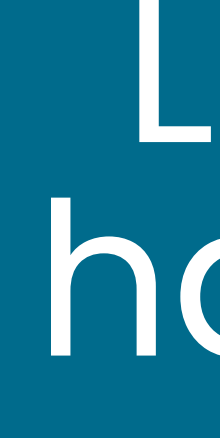

# LS Connect handleiding

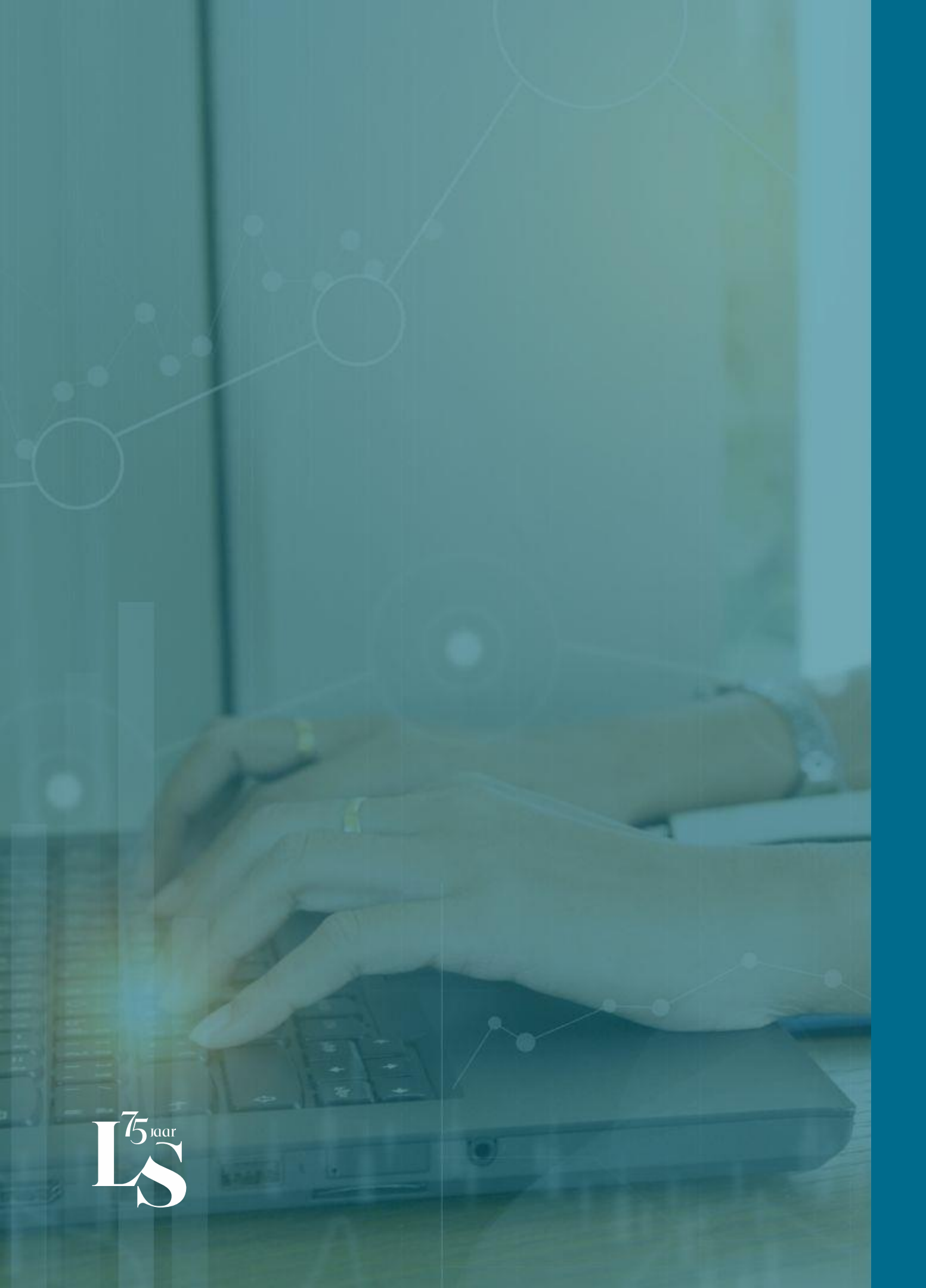

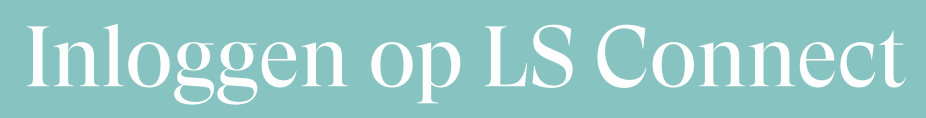

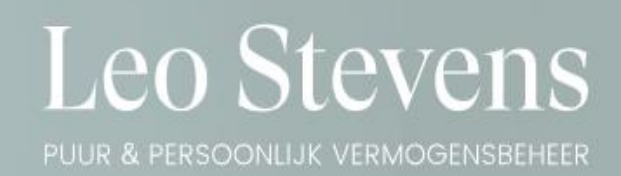

# uur en persoon vermogensbeheer Daar staan we bij Leo Stevens voor.

Want het beheren van uw vermogen is meer dan pure zakelijkheid. Voor ons primeert de menselijke relatie waarbij we u in alle vertrouwen begeleiden en adviseren. En u niet alleen. Ook uw partner, kinderen en dromen nemen we mee in het verhaal Samen, over generaties heen.

ONTDEK MEER OVER ONS

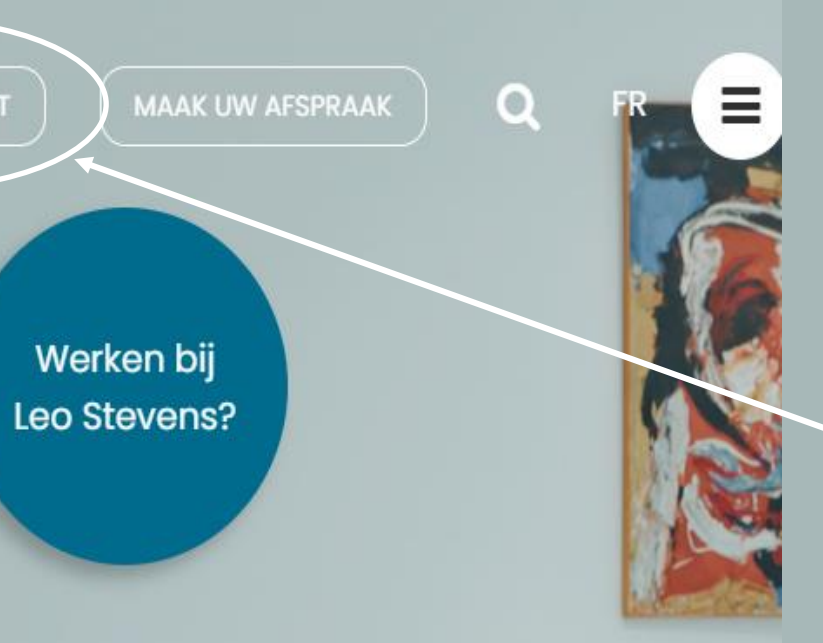

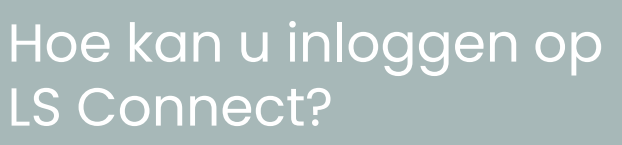

Surf naar onze website www.leostevens.com en klik op het icoontje voor LS Connect.

Of surf rechtstreeks naar https://connect.leostev ens.com

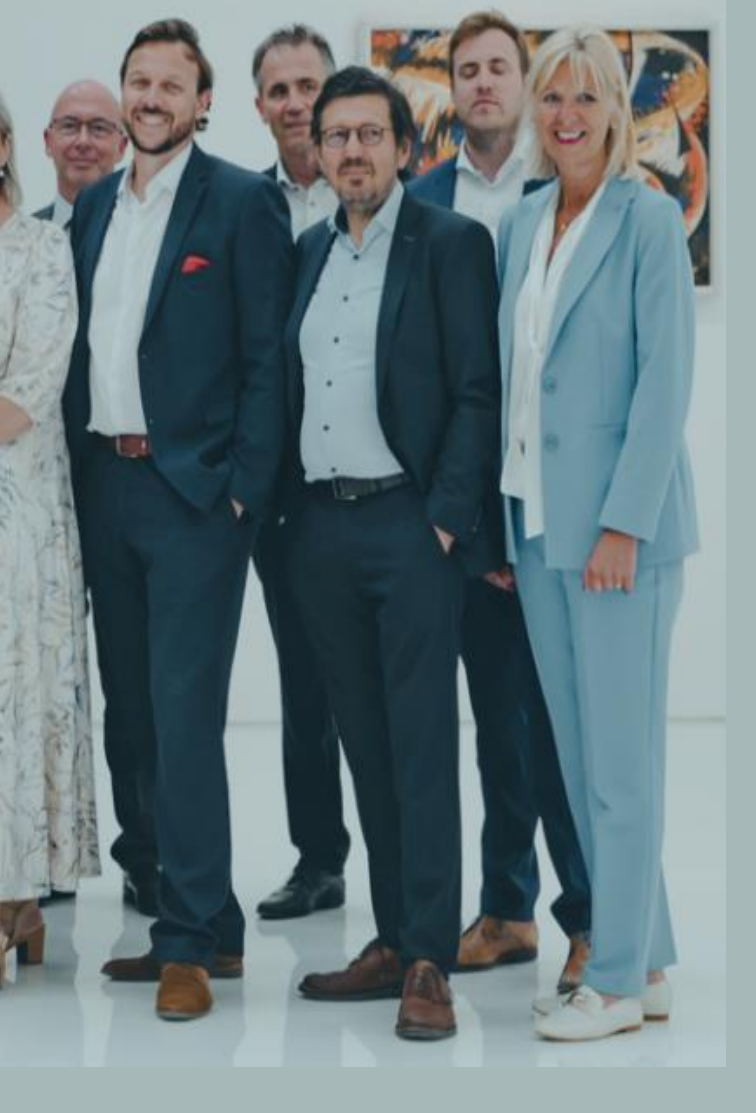

## Hoe activeert u LS Connect?

- U ontvangt een mail ter activatie van uw LS Connect account.
- 2. Klik in de mail op de knop 'activeer uw account'. Let op, u kunt maar 1 keer op deze knop drukken.
- 3. Kies uw paswoord.
- 4. Na het kiezen van uw paswoord, ontvangt u een code via SMS. Geef deze code in op LS Connect.
- 5. Vanaf nu bent u succesvol ingelogd op LS Connect!

## Hoe raadpleegt u uw portefeuille via LS Connect?

Wanneer u uw account hebt geactiveerd, kunt u via onze website www.leostevens.com uw portefeuille elektronisch raadplegen. Klik na uw taalkeuze, rechtsboven op LS Connect om naar de LS Connect loginpagina te gaan.

Bij het inloggen zal u altijd gevraagd worden om uw identiteit te bevestigen via een sms-code op uw gsm of via uw itsme account. Als u voor de sms-code kiest, dan kunt u inloggen door uw login, uw zelfgekozen paswoord en de verificatiecode die u per sms-bericht verzonden wordt in te geven. Als u gebruik maakt van Itsme gaat dit voldoende zijn om mee in te kunnen loggen.

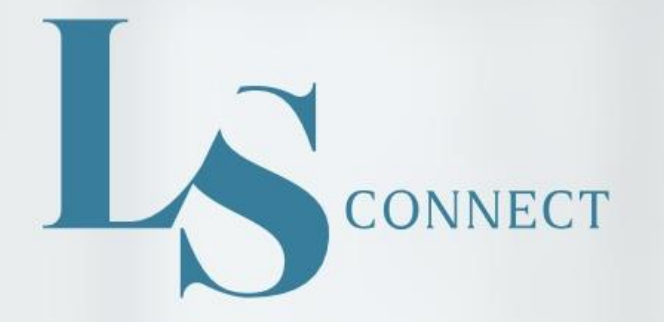

Kies op welke manier je wilt aanmelden

| SMS |
|-----|
|     |

Met verificatiecode via sms

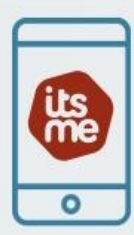

Met itsme®

Hoe kan u inloggen op LS Connect?

- $\rightarrow$  Via sms of Itsme
- → Als u kiest voor Itsme dan wordt u doorverwezen naar de site van Itsme. Volg daar de instructies van Itsme.
- → Als u kiest voor de verificatiecode via sms dan heeft u ook uw login nummer en paswoord nodig.
- → Uw login nummer is een 5-cijferig nummer (bv 15710).

|            | / |             |         | X |   | R |
|------------|---|-------------|---------|---|---|---|
| ←<br>Terug | 8 | Login       | CONNECT |   |   |   |
|            | P | Paswoord    |         | ٢ | 1 |   |
|            |   | In          | oggen   |   |   | - |
|            |   | Paswoord Ve |         |   |   |   |

+ Terug

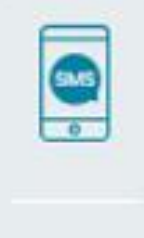

.

8

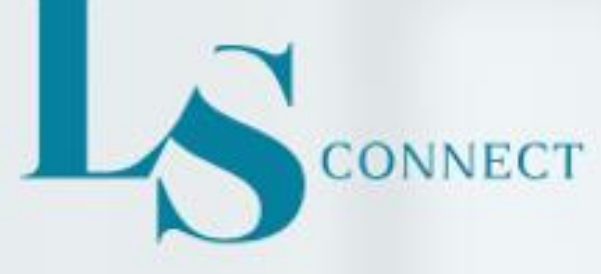

|     | A |
|-----|---|
| SMS |   |
| 0   |   |

Er is een verificatiecode gestuurd naar uw mobiele telefoon: +32 495 20 00 64 Verkeerd telefoonnummer? Neem contact op met Leo Stevens & Cie

Geef uw code hier in...

#### Verifieer code

Geen code ontvangen? Wacht een moment of vraag een nieuwe code aan.

#### **Opnieuw versturen**

Hoe kan u inloggen op LS Connect?

Wanneer u inlogt via sms-code, dan krijgt u de pagina opzij te zien. U ontvangt op hetzelfde moment een sms-code op uw gsm.

Open het sms-bericht op uw gsm en typ de code die u ontvangt over in het scherm opzij.

Als u LS Connect consulteert via uw gsm, sluit dan de browser waarin LS Connect geopend NIET.

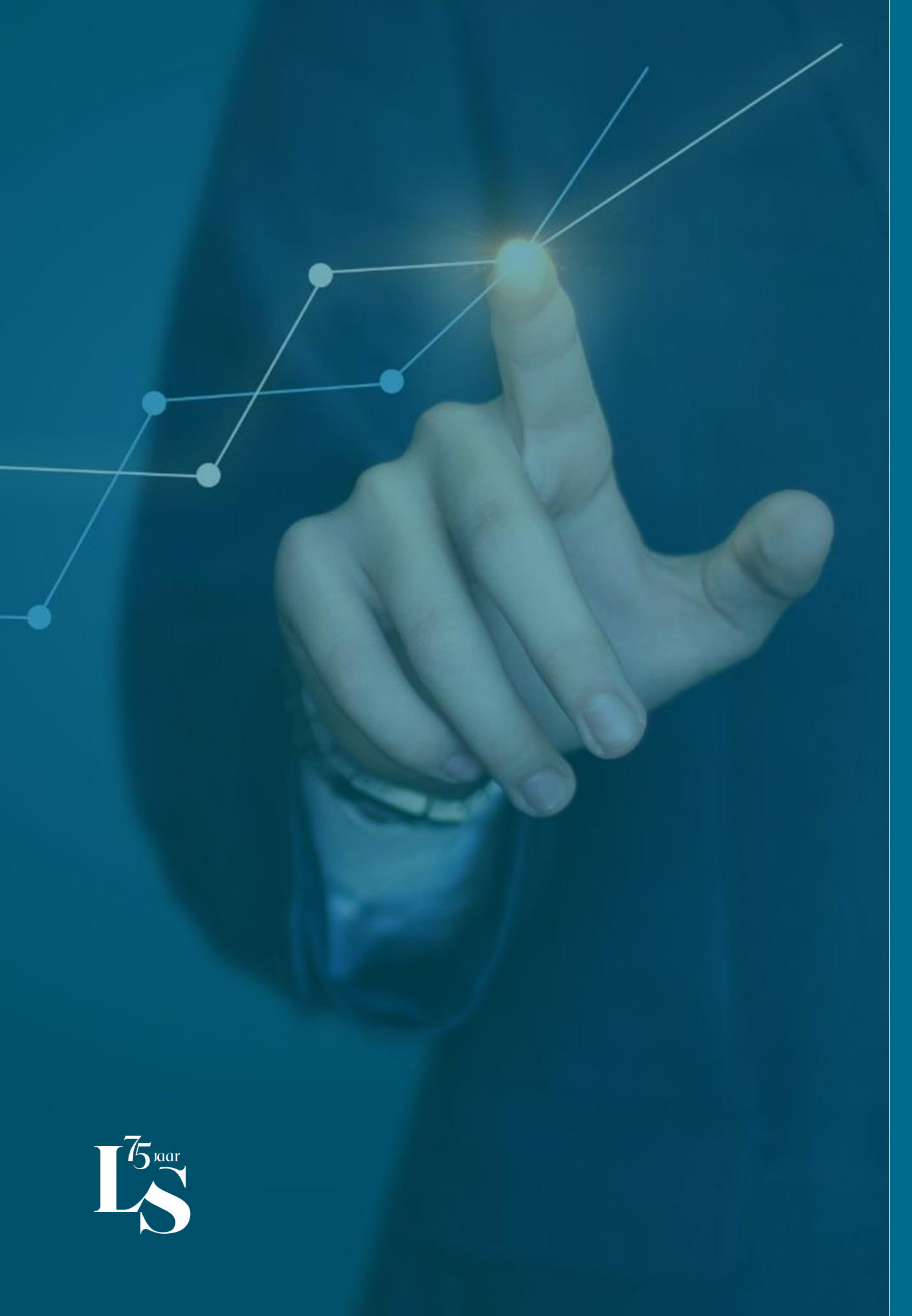

Startscherm

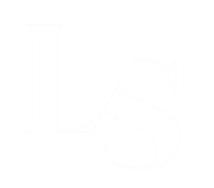

LS Leo Stevens & Cie

## Welkom Pablo

| Titularis                                           |                              |                                   |  |
|-----------------------------------------------------|------------------------------|-----------------------------------|--|
| Portefeuillenaam 🛛 🖉<br>Pablo Picasso - Frida Kahlo | Portefeuillenummer<br>468000 | Totale waarde<br>7.793.357,33 EUR |  |
| Obligaties                                          | Fondsen                      |                                   |  |

- Samenstelling: hier kunt u de samenstelling van uw portefeuille bekijken.
- Analyse: hier vindt u een rendementsanalyse en een profielanalyse.
- Acties: hier kunt u alle transacties, uittreksels en stortingen en opnames terugvinden.

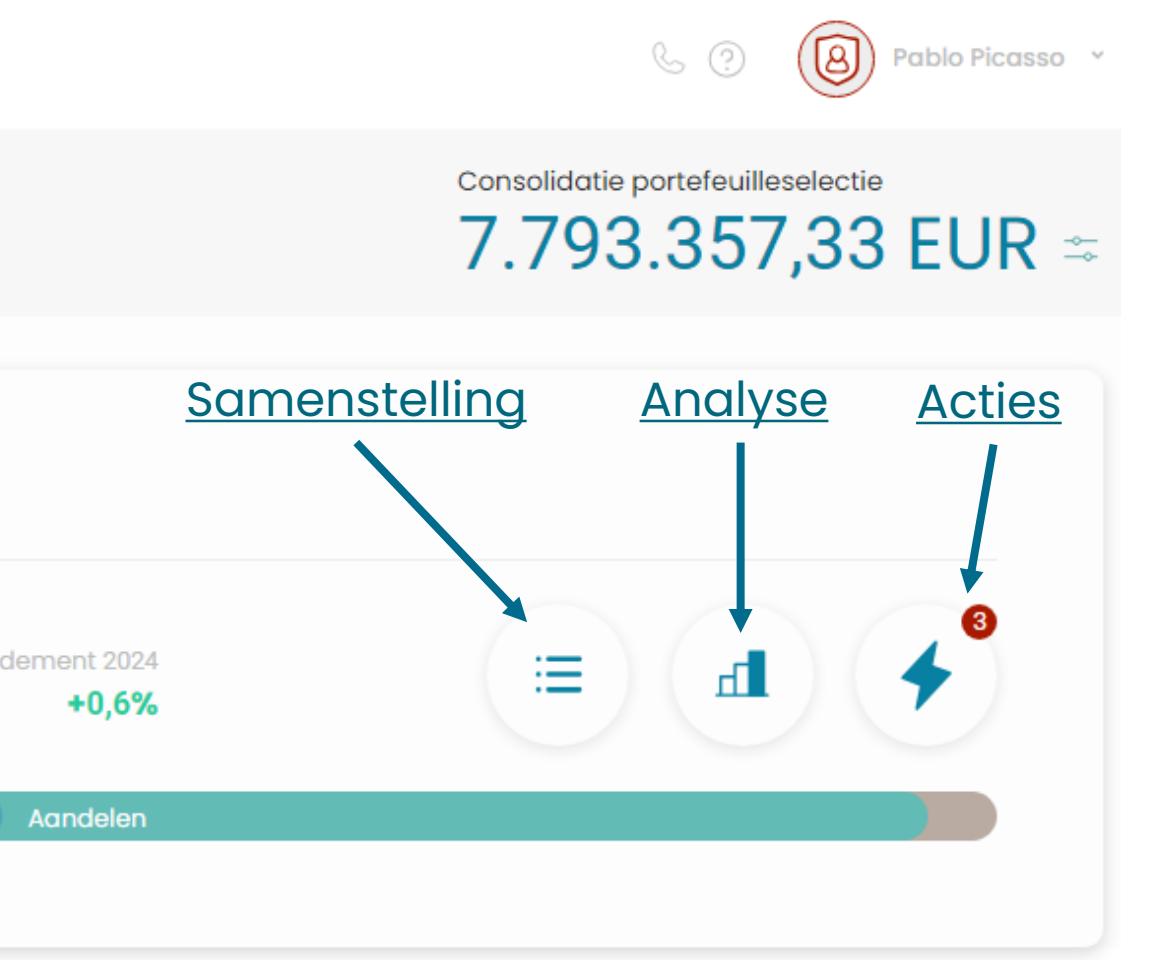

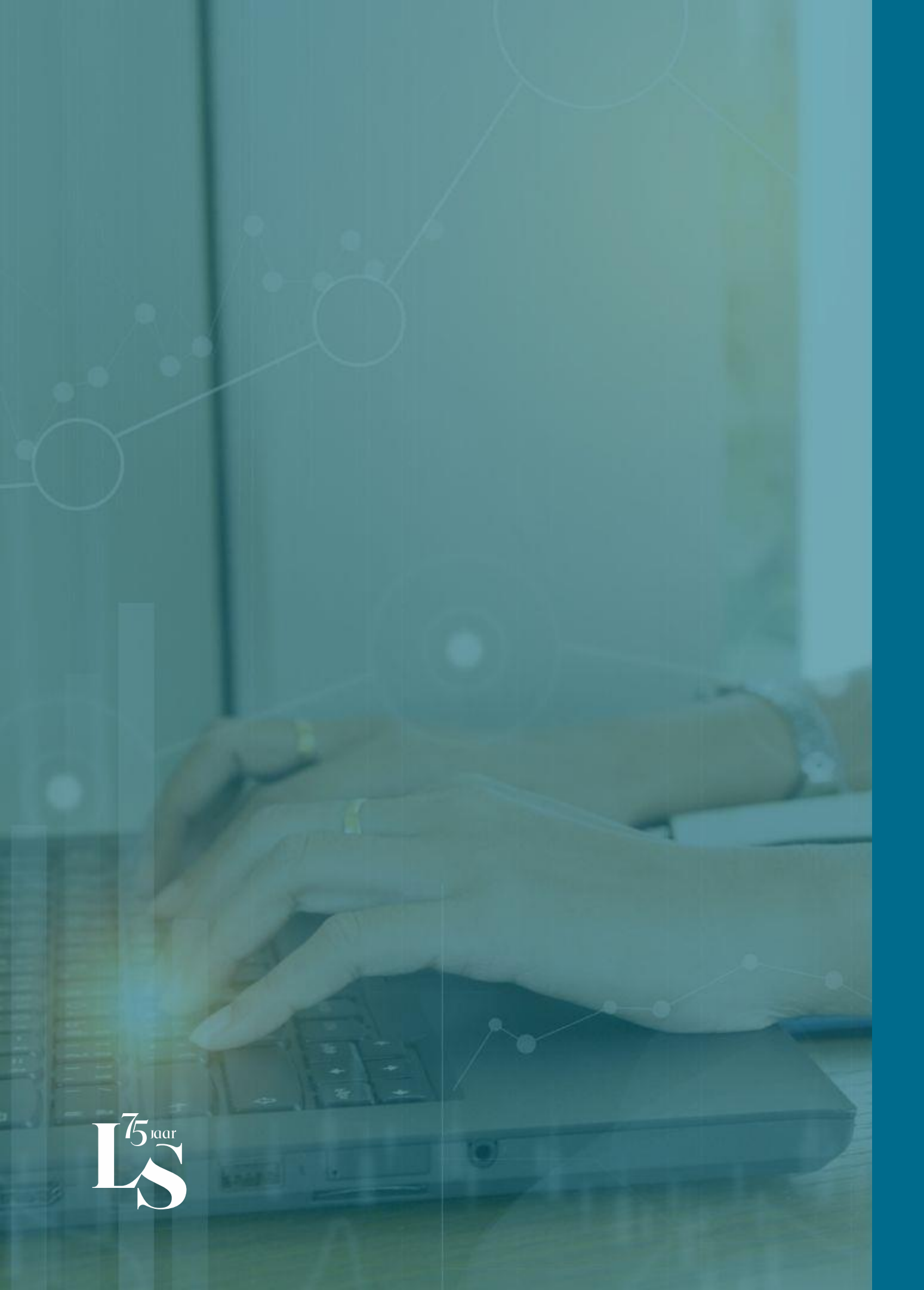

# Portefeuillesamenstelling

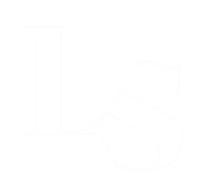

LS

Leo Stevens & Cie

## Welkom Pablo

| - Titularis                 |                    |                  |    |
|-----------------------------|--------------------|------------------|----|
| Portefeuillenaam 🖉          | Portefeuillenummer | Totale waarde    | Re |
| Pablo Picasso - Frida Kahlo | 468000             | 7.793.357,33 EUR |    |

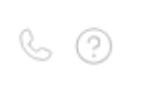

Pablo Picasso 👻

#### Consolidatie portefeuilleselectie

# 7.793.357,33 EUR =

(8)

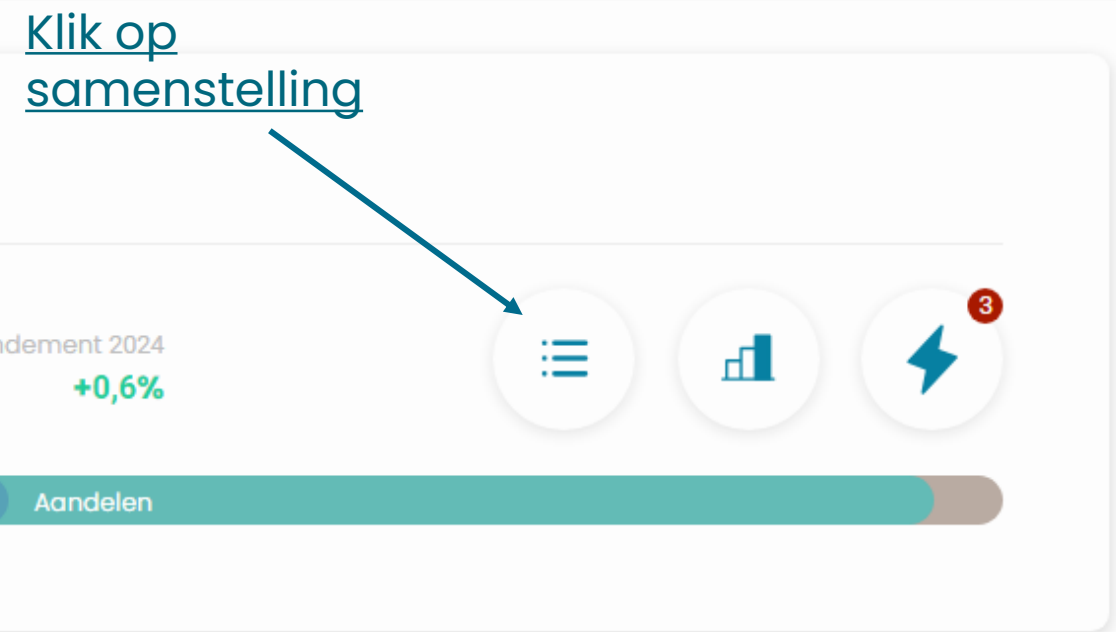

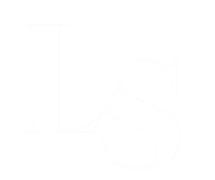

## E Portefeuillesamenstelling

#### 1. Blokweergave

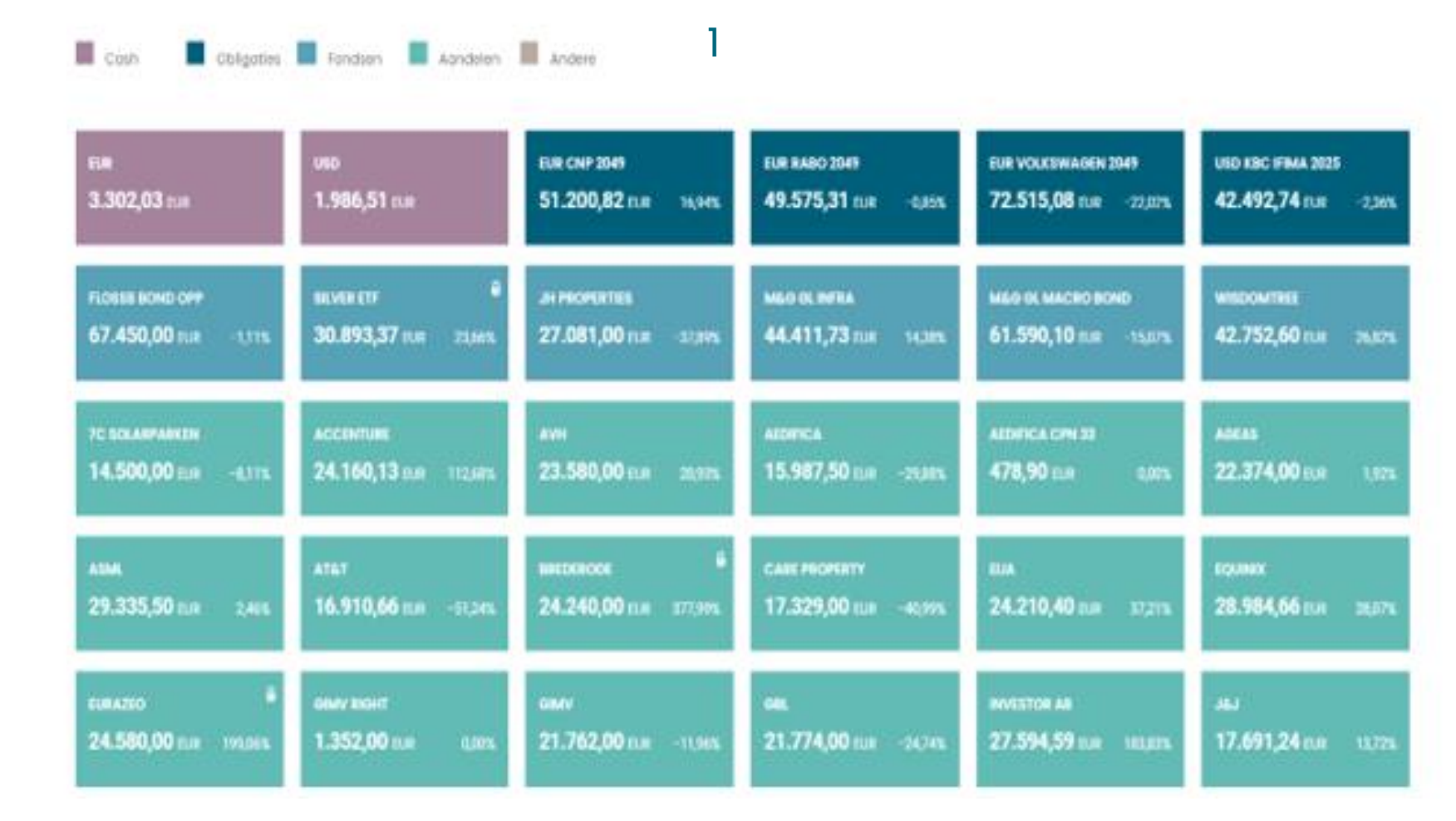

### Dit is de standaardweergave

#### PORTEFEUILLEWEERGAVE

#### 2. Lijnweergave

U kunt uw portefeuillesamenstelling ook in lijnweergave weergeven. Hiervoor moet u opnieuw op het samenstellingicoontje drukken. Dan krijgt u de lay-out van de rechtse foto te zien.

| Cash       |            |                                                |             |      |            |            |           |                |                |                  |
|------------|------------|------------------------------------------------|-------------|------|------------|------------|-----------|----------------|----------------|------------------|
| MUNT       |            | BEDRAG                                         | WISSELKOERS |      | TOTAAL EUR |            |           | % PORTEFEUILLE |                |                  |
| EUR        |            | 164.218,91                                     | 1,00000     |      |            | 164.2      | 18,91     |                | 2,11 %         | Bekijk in detail |
| USD        |            | 14.818,68                                      | 1,08530     |      |            | 13.6       | 53,99     |                | 0,18 %         | Bekijk in detail |
| Effecten   |            |                                                |             |      |            |            |           |                |                |                  |
| PRODUCT    | AANTAL     | NAAM                                           | KOERS       | MUNT | GAP        | TOTAAL EUR | RENDEMENT | YTD RENDEMENT  | % PORTEFEUILLE |                  |
| Obligaties | 14.000,00  | EUR AXA 4*(10Y - 2Y)% 2049 SUB PERP            | 91,78       | EUR  | 91,14      | 12.900,10  | 0,71 %    | 1,52 %         | 0,17 %         | Bekijk in detail |
| Obligaties | 135.000,00 | EUR AXA 4*(10Y-2Y)CMS% 2049 SUB PERP           | 85,02       | EUR  | 90,22      | 118.811,85 | -5,77 %   | 2,75 %         | 1,52 %         | Bekijk in detail |
| Obligaties | 230.000,00 | EUR BELGIUM KINGDOM 0.5% 2024                  | 97,78       | EUR  | 96,83      | 225.193,96 | 0,98 %    | -0,03 %        | 2,89 %         | Bekijk in detail |
| Obligaties | 100.000,00 | EUR CNP ASSURANCES 4*(10Y - 2Y)% 2049 SUB PERP | 86,50       | EUR  | 100,55     | 88.896,86  | -13,97 %  | 0,00 %         | 1,14 %         | Bekijk in detail |
| Obligaties | 200.000,00 | EUR COVESTRO 0.875% 2026                       | 95,15       | EUR  | 92,83      | 192.002,05 | 2,50 %    | -0,57 %        | 2,46 %         | Bekijk in detail |
| Obligaties | 200.000,00 | EUR FRESENIUS MEDICAL CARE 3.875% 2027         | 101,06      | EUR  | 96,80      | 204.786,03 | 4,40 %    | -0,47 %        | 2,63 %         | Bekijk in detail |
| Obligaties | 200.000,00 | EUR GOLDMAN SACHS GROUP 2% 2028                | 94,19       | EUR  | 88,31      | 191.738,12 | 6,65 %    | -1,24 %        | 2,46 %         | Bekijk in detail |
| Obligaties | 100.000,00 | EUR KINEPOLIS 3.25% 2026                       | 91,14       | EUR  | 100,00     | 91.464,45  | -8,87 %   | 0,00 %         | 1,17 %         | Bekijk in detail |
| Obligaties | 100.000,00 | EUR RABOBANK STICHTING 6.5% 2049 SUB PERP      | 100,33      | EUR  | 93,38      | 100.781,39 | 7,44 %    | 0,57 %         | 1,29 %         | Bekijk in detail |
| Obligaties | 200.000,00 | EUR RCI BANQUE (3M EURIBOR + 0.57)% 2024       | 100,05      | EUR  | 98,24      | 202.142,80 | 1,84 %    | 0,01 %         | 2,59 %         | Bekijk in detail |
| Obligaties | 100.000,00 | EUR RETAIL ESTATES 2.84% 2026                  | 93,34       | EUR  | 97,53      | 95.108,18  | -4,30 %   | 0,00 %         | 1,22 %         | Bekijk in detail |
| Obligaties | 200.000,00 | EUR RWE 0.5% 2028                              | 87,73       | EUR  | 85,98      | 175.617,20 | 2,03 %    | -1,54 %        | 2,25 %         | Bekijk in detail |

| IUNT      | BEDRAG     |                                                | WISSELKOERS | WISSELKOERS |        | ΤΟΤΑΑΙ     | . EUR     | % PORTEFEUILLE |                |                  |
|-----------|------------|------------------------------------------------|-------------|-------------|--------|------------|-----------|----------------|----------------|------------------|
| UR        |            | 164.218,91                                     | 1,00000     |             |        | 164.218,91 |           |                |                | Bekijk in detail |
| SD        |            | 14.818,68                                      | 1,08530     | 1,08530     |        | 13.653,99  |           |                | 0,18 %         | Bekijk in detail |
|           |            |                                                |             |             |        |            |           |                |                |                  |
| ffecten   |            |                                                |             |             |        |            |           |                |                |                  |
| RODUCT    | AANTAL     | NAAM                                           | KOERS       | MUNT        | GAP    | TOTAAL EUR | RENDEMENT | YTD RENDEMENT  | % PORTEFEUILLE |                  |
| bligaties | 14.000,00  | EUR AXA 4*(10Y - 2Y)% 2049 SUB PERP            | 91,78       | EUR         | 91,14  | 12.900,10  | 0,71 %    | 1,52 %         | 0,17 %         | Bekijk in detail |
| bligaties | 135.000,00 | EUR AXA 4*(10Y-2Y)CMS% 2049 SUB PERP           | 85,02       | EUR         | 90,22  | 118.811,85 | -5,77 %   | 2,75 %         | 1,52 %         | Bekijk in detail |
| bligaties | 230.000,00 | EUR BELGIUM KINGDOM 0.5% 2024                  | 97,78       | EUR         | 96,83  | 225.193,96 | 0,98 %    | -0,03 %        | 2,89 %         | Bekijk in detail |
| bligaties | 100.000,00 | EUR CNP ASSURANCES 4*(10Y - 2Y)% 2049 SUB PERP | 86,50       | EUR         | 100,55 | 88.896,86  | -13,97 %  | 0,00 %         | 1,14 %         | Bekijk in detail |
| bligaties | 200.000,00 | EUR COVESTRO 0.875% 2026                       | 95,15       | EUR         | 92,83  | 192.002,05 | 2,50 %    | -0,57 %        | 2,46 %         | Bekijk in detail |
| bligaties | 200.000,00 | EUR FRESENIUS MEDICAL CARE 3.875% 2027         | 101,06      | EUR         | 96,80  | 204.786,03 | 4,40 %    | -0,47 %        | 2,63 %         | Bekijk in detail |
| bligaties | 200.000,00 | EUR GOLDMAN SACHS GROUP 2% 2028                | 94,19       | EUR         | 88,31  | 191.738,12 | 6,65 %    | -1,24 %        | 2,46 %         | Bekijk in detail |
| bligaties | 100.000,00 | EUR KINEPOLIS 3.25% 2026                       | 91,14       | EUR         | 100,00 | 91.464,45  | -8,87 %   | 0,00 %         | 1,17 %         | Bekijk in detail |
| bligaties | 100.000,00 | EUR RABOBANK STICHTING 6.5% 2049 SUB PERP      | 100,33      | EUR         | 93,38  | 100.781,39 | 7,44 %    | 0,57 %         | 1,29 %         | Bekijk in detail |
| bligaties | 200.000,00 | EUR RCI BANQUE (3M EURIBOR + 0.57)% 2024       | 100,05      | EUR         | 98,24  | 202.142,80 | 1,84 %    | 0,01 %         | 2,59 %         | Bekijk in detail |
| bligaties | 100.000,00 | EUR RETAIL ESTATES 2.84% 2026                  | 93,34       | EUR         | 97,53  | 95.108,18  | -4,30 %   | 0,00 %         | 1,22 %         | Bekijk in detail |
| bligaties | 200.000,00 | EUR RWE 0.5% 2028                              | 87,73       | EUR         | 85,98  | 175.617,20 | 2,03 %    | -1,54 %        | 2,25 %         | Bekijk in detail |

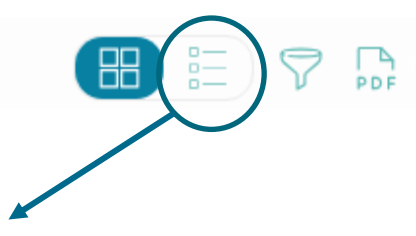

Status op

#### 08/12/2023

#### 2

#### **UW PORTEFEUILLEOVERZICHT AANMAKEN**

≡ Portefeuillesamenstelling

3. U kan in LS Connect ook een pdf versie opvragen van uw portefeuille door op de knop 'PDF' te klikken.

U kan via de kalender een specifieke datum kiezen voor deze portefeuille weergave.

Cash Obligaties Fondsen Andere Aandelen EUR USD EUR AXA 2049 EUR BELGIUM 2024 EUR AXA 2049 164.218,91 EUR 13.653,99 EUR 12.900,10 EUR **118.811,85** EUR -5,77% 225.193,96 EUR 0,71% EUR COVESTRO 2026 EUR FRESENIUS 2027 EUR GOLDMAN 2028 EUR KINEPOLIS 2026 EUR RABO 2049 100.781,39 EUR 192.002,05 EUR 204.786,03 EUR 191.738,12 EUR 91.464,45 EUR 2,50% 4,40% 6,65% -8,87% EUR RETAIL EST 2026 **EUR RWE 2028** EUR VOLKSWAGEN 2030 EUR VOLKSWAGEN 2049 USD KBC IFIMA 2025 95.108,18 EUR 175.617,20 EUR 229.444,54 EUR **194.874,72** EUR -15,99% 119.546,11 EUR 2,03% -4,30% 2,05% DNCA INVEST ALPHA FT ASIAN SMALL COMP GRAN US FOCUSED INVESCO GLOBAL FLOSSB BOND OPP 384.615,00 EUR **302.940,00** EUR -5,53% 99.732,00 EUR 189.627,75 EUR -24,90% 126.932,40 EUR 7,94% 7,91%

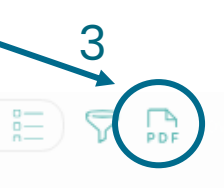

Status op 24/01/2024

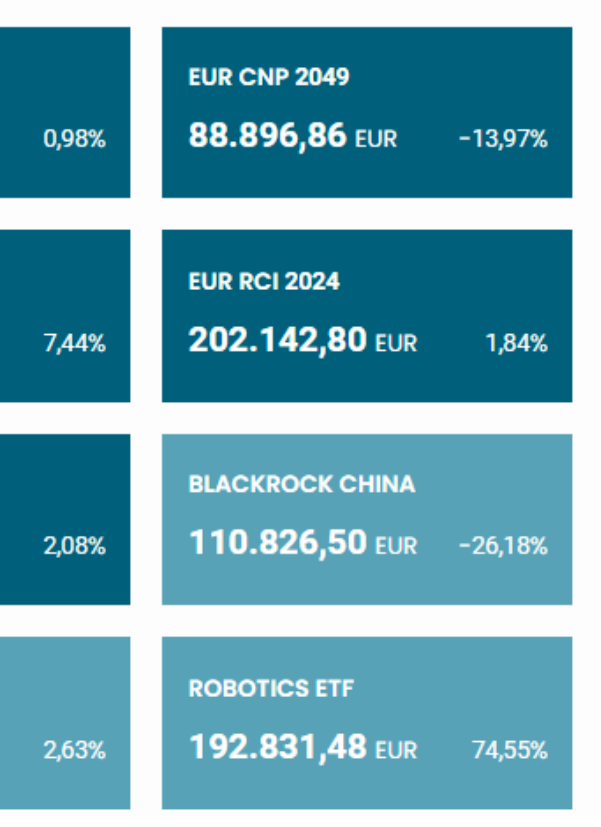

## DETAILS VAN UW INDIVIDUELE POSITIES - lijnweergave

#### Cash

| MUNT | BEDRAG      | WISSELKOERS | TOTAAL EUR  | % PORTEFEUILLE |                  |
|------|-------------|-------------|-------------|----------------|------------------|
| EUR  | -164.941,13 | 1,00000     | -164.941,13 | -2,20 %        | Bekijk in detail |
| USD  | 104.647,58  | 1,07840     | 97.039,67   | 1,29 %         | Bekijk in detail |

#### Effecten

| PRODUCT    | AANTAL     | NAAM                                           | KOERS | MUNT | GAP    | TOTAAL EUR | RENDEMENT | YTD RENDEMENT | % PORTEFEUILLE |                  |
|------------|------------|------------------------------------------------|-------|------|--------|------------|-----------|---------------|----------------|------------------|
| Obligaties | 14.000,00  | EUR AXA 4*(10Y - 2Y)% 2049 SUB PERP            | 90,39 | EUR  | 91,14  | 13.162,20  | -0,82 %   | -0,16 %       | 0,18 %         | Bekijk in detail |
| Obligaties | 135.000,00 | EUR AXA 4*(10Y-2Y)CMS% 2049 SUB PERP           | 81,77 | EUR  | 90,22  | 113.902,85 | -9,37 %   | -11,65 %      | 1,52 %         | Bekijk in detail |
| Obligaties | 230.000,00 | EUR BELGIUM KINGDOM 0.5% 2024                  | 97,53 | EUR  | 96,83  | 224.475,88 | 0,73 %    | 0,76 %        | 2,99 %         | Bekijk in detail |
| Obligaties | 100.000,00 | EUR CNP ASSURANCES 4*(10Y - 2Y)% 2049 SUB PERP | 87,81 | EUR  | 100,55 | 89.853,72  | -12,67 %  | -9,01 %       | 1,20 %         | Bekijk in detail |
| Obligaties | 200.000,00 | EUR COVESTRO 0.875% 2026                       | 94,90 | EUR  | 92,83  | 191.274,71 | 2,23 %    | ₃ ≔ EU        | R AXA 4*(10    | Y - 2Y)% 2049    |

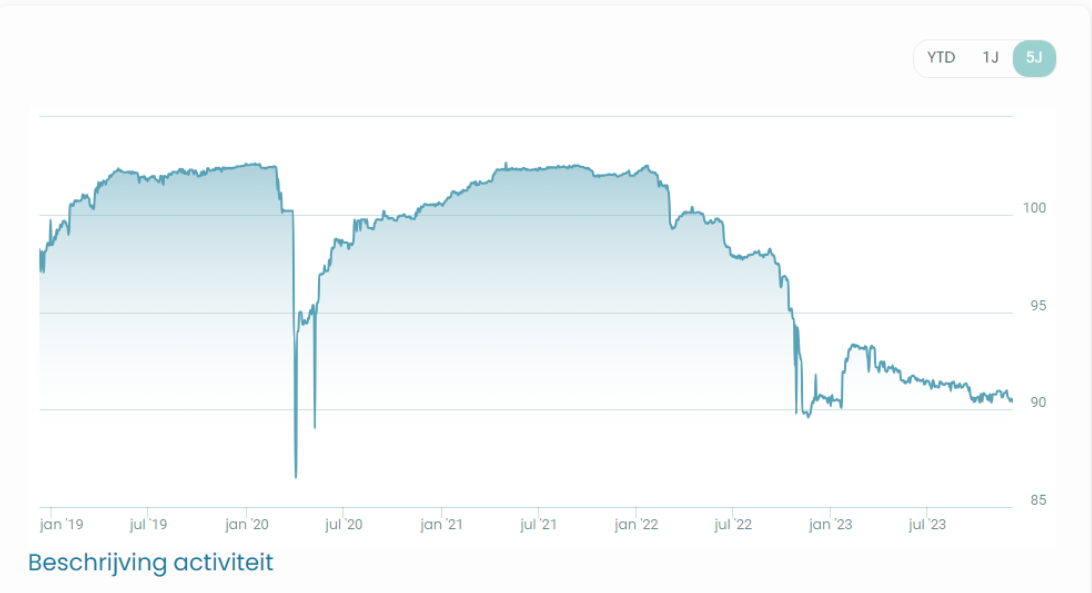

Emittent: Axa is een verzekeringsgroep en vermogensbeheerder uit Frankrijk. Het kent een BBB+ rating toegekend van Standard & Poor's met stable outlook. Deze obligatie is achtergesteld op andere obligaties. Looptijd: De obligatie werd uitgegeven in december 2004 en is eeuwigdurend. Het product is genoteerd in euro. Coupon: Er wordt een coupon uitgekeerd volgens de formule : 4 x (EUAMDB 10-jarige - EUAMDB 2 jarige) met een minimum van 3.75% en maximum van 10%. Uitbetaling is jaarlijks. Call: Jaarlijks (20/12) kan de obligatie vervroegd worden terugbetaald door de emittent aan 100%.

4. Per lijn kunt u op 'bekijk in detail' klikken. Hierbij krijgt u extra informatie over een bepaald effect in uw portefeuille.

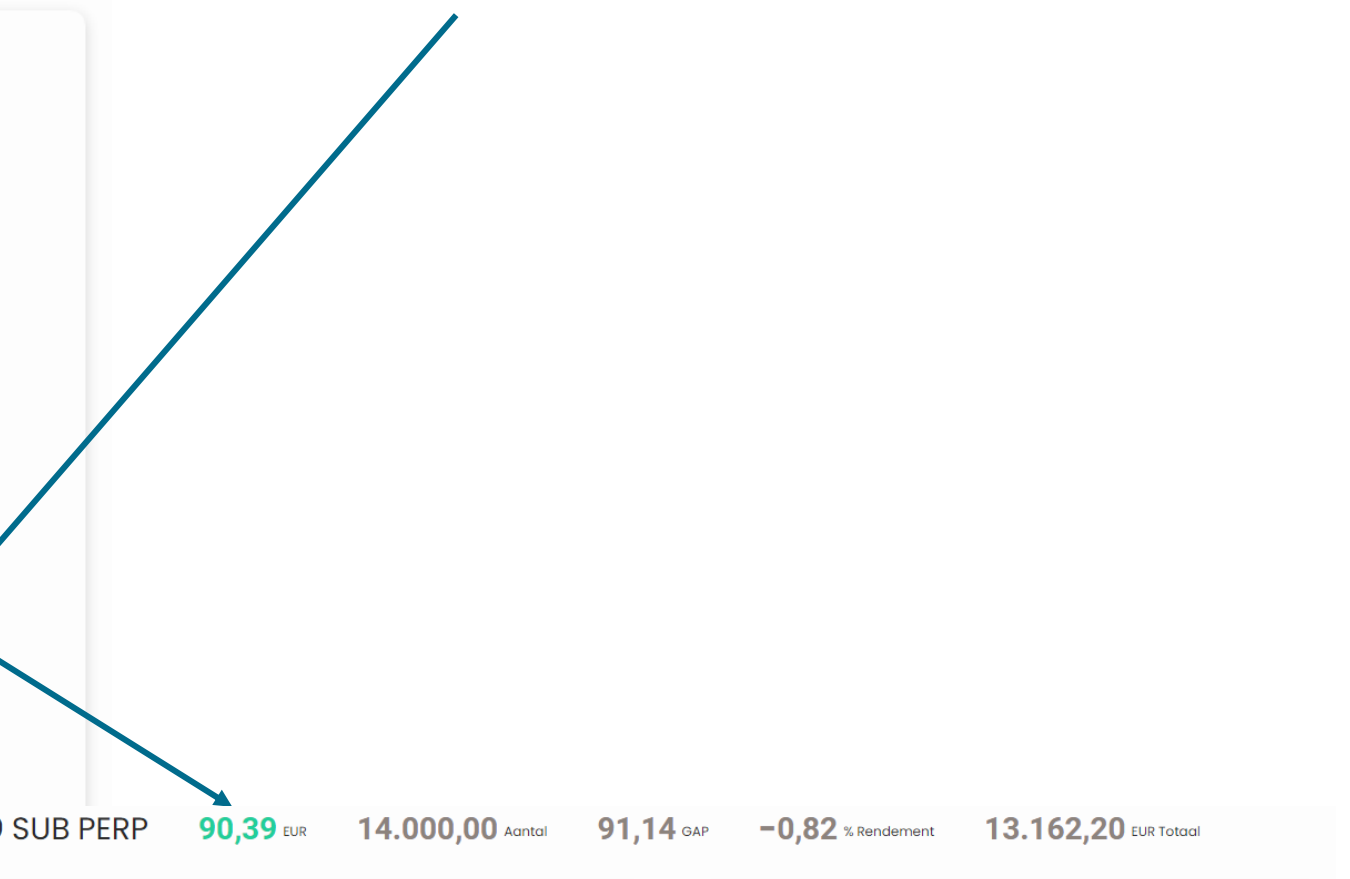

EUR AXA 2049 Risico Categorie Sector Obligaties Financieel Laag Munt ISIN EUR XS0207825364 Kerncijfers Vervaldatum Rentege Vield to maturity 29/12/2049 12,40 6,80 Rating Coupon Huidige coupon -1,0000 % A-Variabel Frequentie Jaarlijks

#### Transactieshistoriek

Overzicht van de effectentransacties

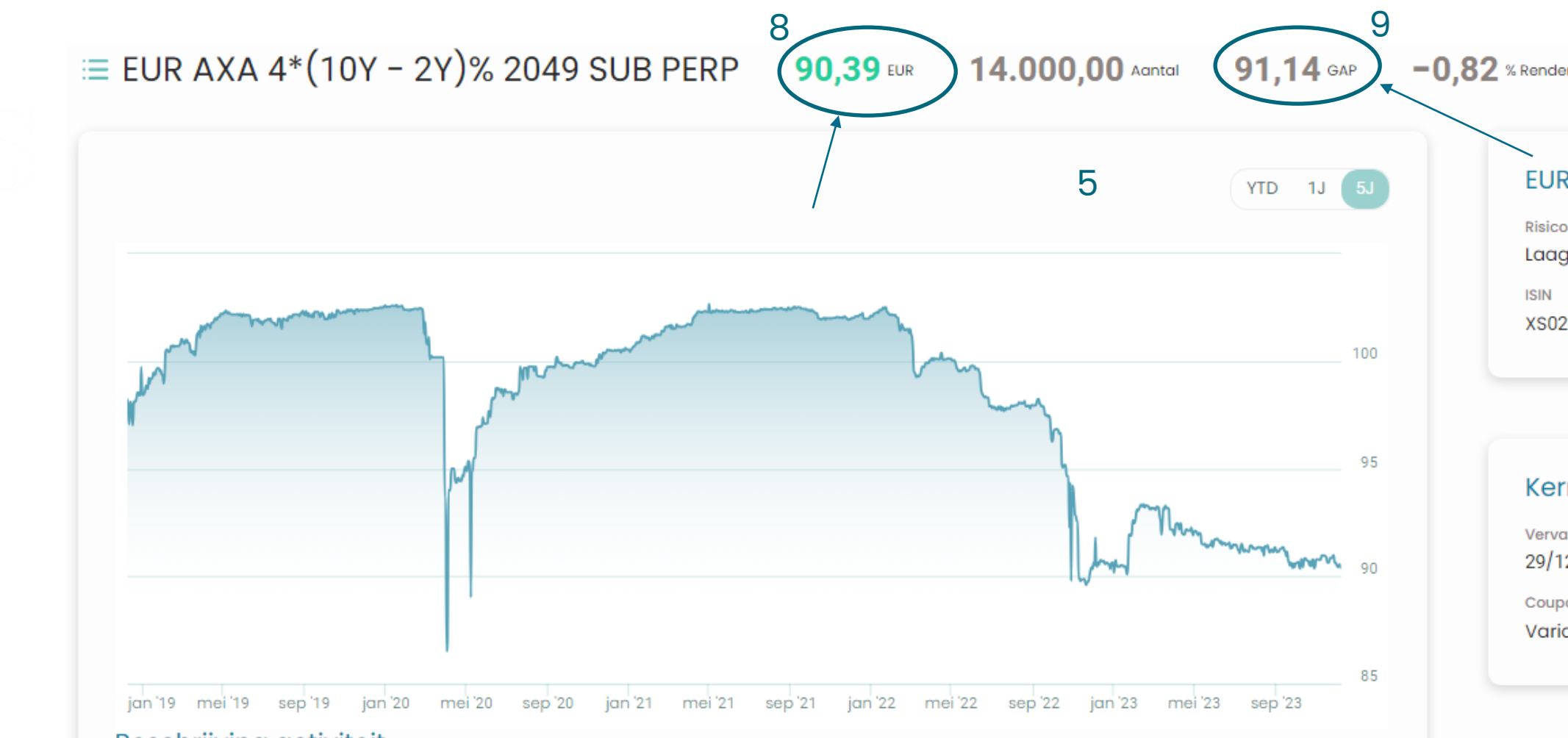

#### Beschrijving activiteit

Emittent: Axa is een verzekeringsgroep en vermogensbeheerder uit Frankrijk. Het kent een BBB+ rating toegekend van Standard & Poor's met stable outlook. Deze obligatie is achtergesteld op andere obligaties. Looptijd: De obligatie werd uitgegeven in december 2004 en is eeuwigdurend. Het product is genoteerd in euro. Coupon: Er wordt een coupon uitgekeerd volgens de formule : 4 x (EUAMDB 10-jarige – EUAMDB 2 jarige) met een minimum van 3.75% en maximum van 10%. Uitbetaling is jaarlijks. Call: Jaarlijks (20/12) kan de obligatie vervroegd worden terugbetaald door de emittent aan 100%.

#### Negatief

#### Interest- en liquiditeitsrisico

De koers van de obligatie kan tijdens de looptijd fluctueren onder invloed van veranderende marktomstandigheden, zoals evolutie interestvoeten, spreadevolutie (risico appetijt investeerders) en veranderende marktliquiditeit.

#### Kredietrisico

De koers van de obligatie kan beïnvloed worden door een gewijzigde kredietsituatie en rating de emittent. Bij faling van emittent bestaat er het risico dat obligatie niet terugbetaald wordt.

- Als u op 'bekijk in detail' klikt, krijgt u een overzicht van het effect. U krijgt basis informatie (5), kerncijfers (6) en de transactiehistoriek van het effect in uw portefeuille (7).

- Bovenaan het scherm vindt u ook de huidige koers (8) in het groen en de gemiddelde aankoopprijs (GAP)(9).

| Rendement                              | 13.162,20 EUR               | 3.162,20 EUR Totaal     |              |   |  |  |  |  |  |
|----------------------------------------|-----------------------------|-------------------------|--------------|---|--|--|--|--|--|
| EUR AXA 2                              | 049                         |                         |              | 5 |  |  |  |  |  |
| Risico<br>Laag<br>ISIN<br>XS0207825364 | Categorie<br>Obligaties     | Sector<br>Financieel    | Munt<br>EUR  |   |  |  |  |  |  |
| Kerncijfers                            | 3                           |                         |              | 6 |  |  |  |  |  |
| Vervaldatum<br>29/12/2049              | Rentegevoeligheid<br>12,40  | Yield to maturity 6,80  | Rating<br>A- |   |  |  |  |  |  |
| <sup>Coupon</sup><br>Variabel          | Huidige coupon<br>-1,0000 % | Frequentie<br>Jaarlijks |              |   |  |  |  |  |  |
|                                        |                             |                         |              | - |  |  |  |  |  |
| Transactie                             | eshistoriek                 |                         |              | / |  |  |  |  |  |
| Overzicht van d                        | le effectentransacties      |                         |              |   |  |  |  |  |  |
| DATUM                                  | OMSCHRIJVING                | AANTAL                  | KOERS        |   |  |  |  |  |  |
| 04/10/2023                             | Effectentransfer            | 14.000,00               |              |   |  |  |  |  |  |
| 04/10/2023                             | Effectentransfer            | -14.000,00              |              |   |  |  |  |  |  |
| 16/05/2018                             | Effectentransfer            | 14.000,00               |              |   |  |  |  |  |  |

## Cash

EUR Saldo 3.302,03

| A 44 18 17 | DEDD 4 O | MORELMORE   | TOTA AL FUR   | AL DODTECTION F   |                     |          |        |      |        |             |                          |
|------------|----------|-------------|---------------|-------------------|---------------------|----------|--------|------|--------|-------------|--------------------------|
| MUNI       | BEDRAG   | WISSELKOERS | TOTAALEUR     | % PORTEFEUILLE    |                     | <u> </u> |        |      |        |             |                          |
| EUR        | 3.302,03 | 1,00000     | 3.302,03      | 0,15 %            | Bekijk in detail    | ノ -      |        |      |        | Quildhia    | to state                 |
| USD        | 2.228,07 | 1,12160     | 1.986,51      | 0,09 %            | Bekijk in detail    |          |        |      |        | Gelanist    | OTIEK                    |
|            |          |             |               |                   |                     |          |        |      |        | Overzicht v | an uw gelatransacties    |
|            |          |             |               |                   | ,<br>               |          |        |      |        | DATUM       | OMSCHRIJVING             |
| Effor      | otop     |             |               |                   |                     |          |        |      |        | 30/06/2023  | Beheersvergoeding 2023   |
| clied      | clen     |             |               |                   |                     |          |        |      |        | 29/06/2023  | Coupon uitbetaling 52500 |
|            |          |             |               |                   |                     |          |        |      |        | 23/06/2023  | Verkoop 250 AEDIFICA Cp  |
| PRODUCT    |          | ΔΔΝΤΔΙ Ν    |               |                   |                     |          | KOERS  | MUNT | GAP    | 21/06/2023  | Coupon uitbetaling 300 C |
|            |          |             |               |                   |                     |          |        |      |        | 15/06/2023  | Coupon uitbetaling 600 C |
| Obligatie  | 9S       | 50.000,00 E | UR CNP ASSUR  | ANCES 4*(10Y - 2  | Y)% 2049 SUB PERP   |          | 100,55 | EUR  | 85,98  | 15/06/2023  | Coupon uitbetaling 4000  |
| Obligatie  | es       | 52.500,00 E | UR RABOBANK   | STICHTING 6.5% 2  | 049 SUB PERP        |          | 94,05  | EUR  | 94,86  | 10/00/2020  | Ocupon ulthotaling 4000  |
| Obligatie  | 20       | 87.000.00 F |               | FN 3 5% 2049 SUB  | PERP                |          | 82.18  | FUR  | 105.39 | 15/06/2023  | Coupon ultibetaiing 4000 |
| obligatio  |          | 07.000,00 2 |               |                   |                     |          | 02,10  | 2011 | 100,00 | 02/06/2023  | Coupon uitbetaling 1000  |
| Obligatie  | es       | 50.000,00 U | ISD KBC IFIMA | (4*( US10Y - US2Y | /))% 2025 SUB       |          | 93,74  | USD  | 96,00  | 02/06/2023  | Coupon uitbetaling 600 C |
| Fondsen    |          | 500,00 F    | LOSSBACH VO   | N STORCH BOND     | OPP (FCP) UCITS     |          | 134,90 | EUR  | 136,42 | 01/06/2023  | Coupon uitbetaling 212 C |
| Fondsen    |          | 1.500.00    |               |                   |                     |          | 23.10  | USD  | 18.68  | 01/06/2023  | Coupon uitbetaling -212  |
|            |          | 15          | SHARES SILVER | TRUST ETF         |                     |          | 20,10  |      | ,      | 01/06/2023  | Coupon uitbetaling 212 C |
| Fondsen    |          | J 00,009    | H HORIZON PA  | N EUROPEAN PROI   | PERTY EQUITIES FUND |          | 30,09  | EUR  | 48,45  | 31/05/2023  | Corporate action Dividen |
|            |          |             |               |                   |                     |          |        |      |        |             |                          |
|            |          | 1           |               |                   |                     |          |        |      |        | 31/05/2023  | Coupon ultbetaling 240 C |

10. U kunt ook de historiek bekijken van uw cash-positie door op 'bekijk in detail' te klikken bovenaan bij de cash.

| OMSCHRIJVING                                                                                                    | BEDRAG                                                                                                    |
|----------------------------------------------------------------------------------------------------|----------------------------------------------------------------------------------------------------|
| Beheersvergoeding 2023 - Tweede kwartaal                                                                               | -5.450,95                                                                                                    |
| Coupon uitbetaling 52500 CPN EUR RABOBANK STICHTING 6.5% 2014–2049 29/12 SUB PERP (niet-cumul. coupon) 6.5% 29/06/2023 | 597,19                                                                                                    |
| Verkoop 250 AEDIFICA Cpn 32 Inschrijvingsrecht 22/06/2023                                                              | 231,67                                                                                                    |
| Coupon uitbetaling 300 CPN WENDEL INVESTISSEMENT 19/06/2023 190623                                                     | 504,00                                                                                                    |
| Coupon uitbetaling 600 CPN UNILEVER PLC (Amsterdam) 18/05/2023 180523                                                  | 179,26                                                                                                    |
| Coupon uitbetaling 4000 CPN 7C SOLARPARKEN AG 13/06/2023 130623                                                        | 140,00                                                                                                    |
| Coupon uitbetaling 4000 CPN 7C SOLARPARKEN AG 13/06/2023 13623                                                         | 144,31                                                                                                    |
| Coupon uitbetaling 1000 CPN CARE PROPERTY INVEST 12/01/2023 16                                                         | 850,00                                                                                                    |
| Coupon uitbetaling 600 CPN AGEAS 31/05/2023 14                                                                         | 630,00                                                                                                    |
| Coupon uitbetaling 212 CPN ELIA GROUP 30/05/2023 19                                                                    | 283,44                                                                                                    |
| Coupon uitbetaling -212 CPN ELIA GROUP 30/05/2023 19                                                                   | -198,40                                                                                                    |
| Coupon uitbetaling 212 CPN ELIA GROUP 30/05/2023 19                                                                    | 198,40                                                                                                    |
| Corporate action Dividend naar aandeel 240 AEDIFICA Cpn 30 27/06/2022 (betaalbaar 31/05/2023)                          | -336,55                                                                                                    |
| Coupon uitbetaling 240 CPN AEDIFICA 27/06/2022 30                                                                      | 370,16                                                                                                    |
| Corporate action Dividend naar aandeel 240 AEDIFICA Cpn 31 11/05/2023 (betaalbaar 31/05/23)                            | -336,55                                                                                                    |
| Coupon uitbetaling 240 CPN AEDIFICA 11/05/2023 31                                                                      | 384,64                                                                                                    |
| Coupon uitbetaling 150 CPN ACKERMANS & VAN HAAREN 29/05/2023 24                                                        | 325,50                                                                                                    |
|                                                                                                    | CMSCHRIVING<br>Beheersvergoeding 2023 - Tweede kwartaal<br>Coupon uitbetaling 52500 CPN EUR RABOBANK STICHTING 6.5% 2014-2049 29/12 SUB PERP (niet-cumul. coupon) 6.5% 29/06/2023<br>Verkoop 250 AEDIFICA Cpn 32 Inschrijvingsrecht 22/06/2023<br>Coupon uitbetaling 300 CPN WENDEL INVESTISSEMENT 19/06/2023 190623<br>Coupon uitbetaling 4000 CPN 7C SOLARPARKEN AG 13/06/2023 180523<br>Coupon uitbetaling 4000 CPN 7C SOLARPARKEN AG 13/06/2023 130623<br>Coupon uitbetaling 4000 CPN 7C SOLARPARKEN AG 13/06/2023 130623<br>Coupon uitbetaling 4000 CPN 7C SOLARPARKEN AG 13/06/2023 13623<br>Coupon uitbetaling 4000 CPN AGEAS 31/05/2023 14<br>Coupon uitbetaling 600 CPN AGEAS 31/05/2023 19<br>Coupon uitbetaling 212 CPN ELIA GROUP 30/05/2023 19<br>Coupon uitbetaling 212 CPN ELIA GROUP 30/05/2023 19 |

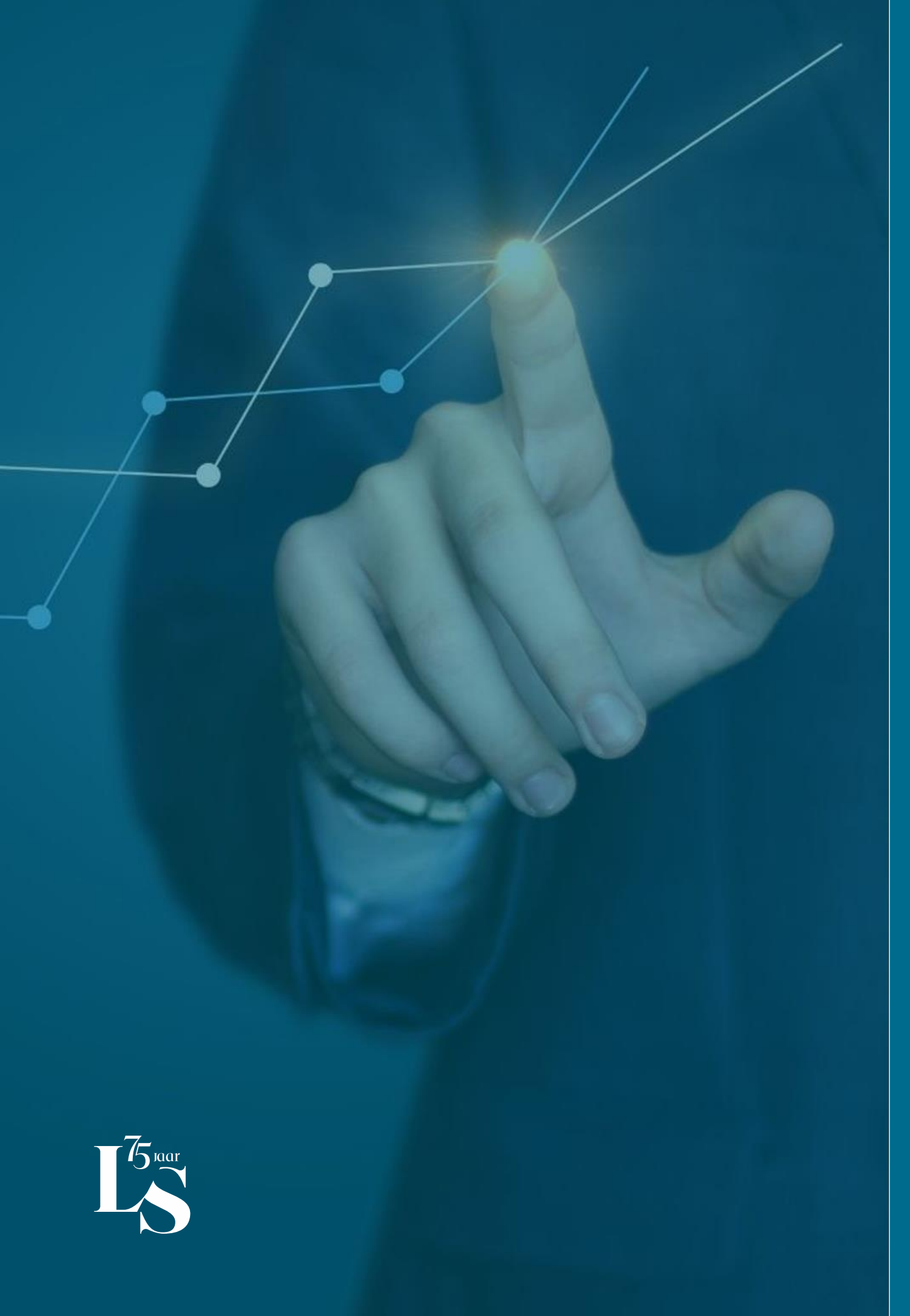

Analyse

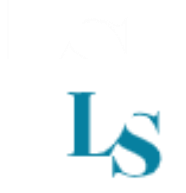

# Welkom

| Portefeuillenaam 🖉 |                   | Portefeuillenummer | Totale waarde | Rende |
|--------------------|-------------------|--------------------|---------------|-------|
| Obligaties         | Fondsen           | Aandelen           | Andere        |       |
|                    |                   |                    |               |       |
|                    |                   |                    |               |       |
| Vennootschap       | open & organisati | es                 |               |       |

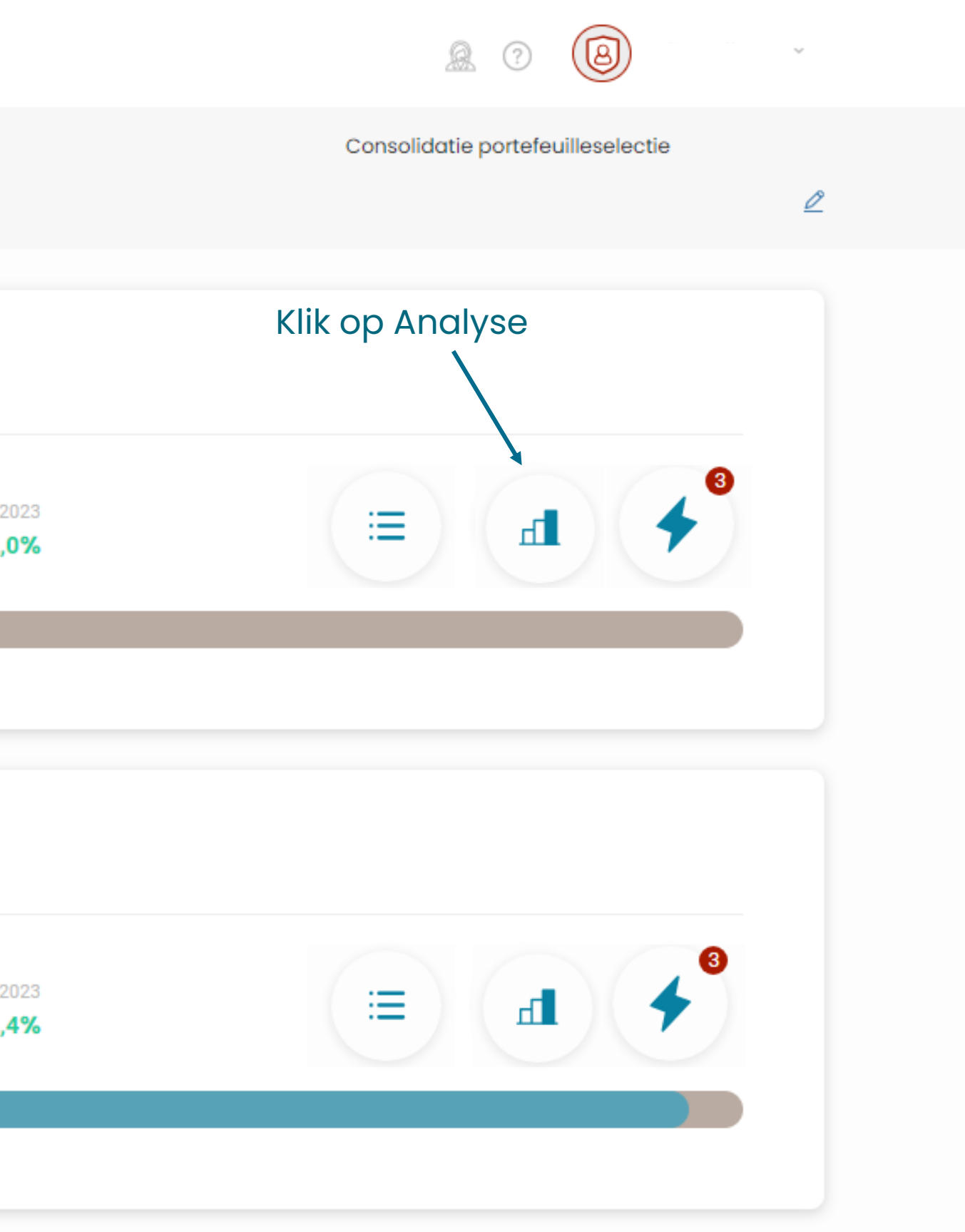

#### Portefeuilleanalyse

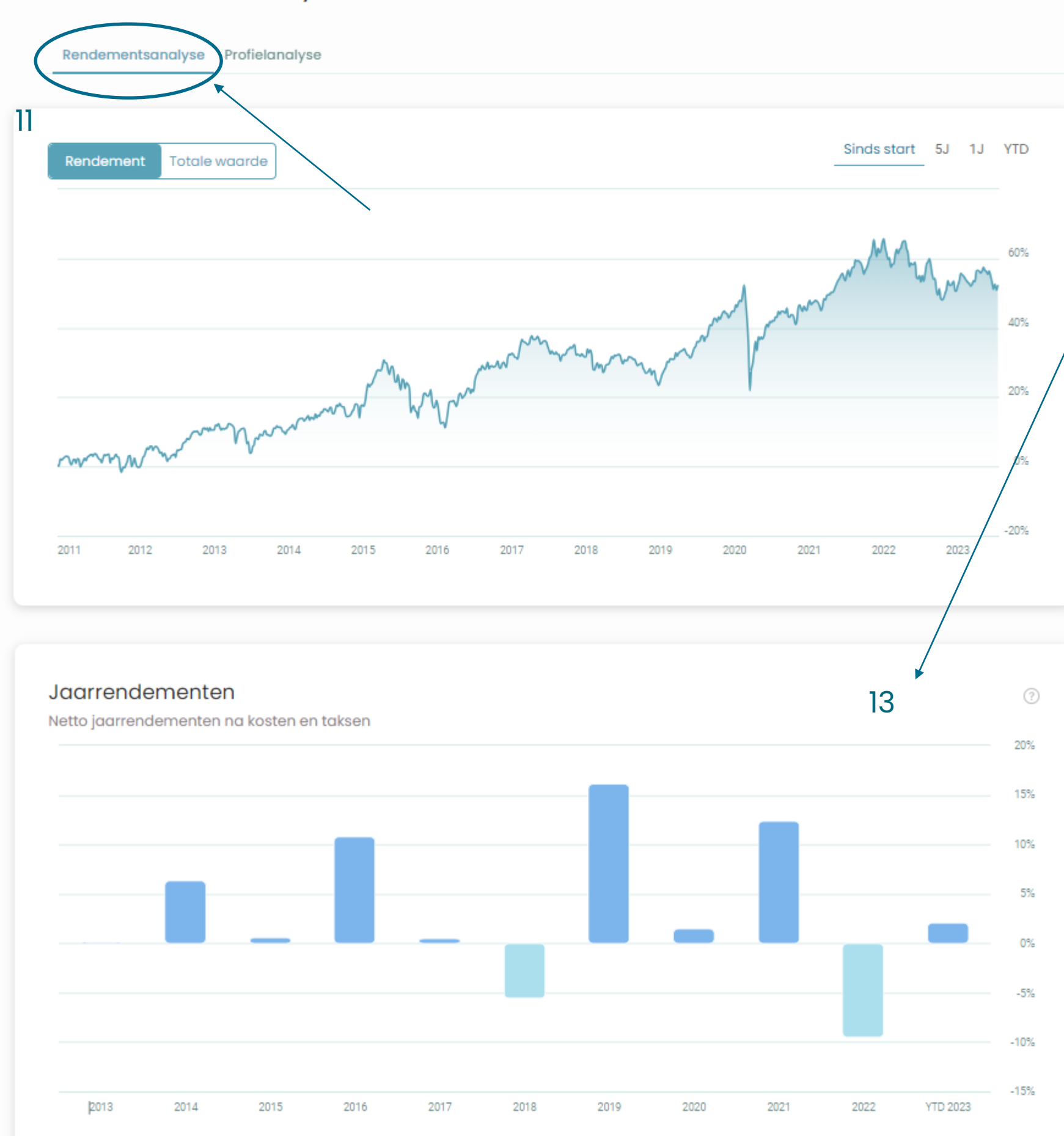

Cumulatief rendement + 52,6% Sinds 11/2010

#### Top bijdragers

De grootste positieve en negatieve bijdragers aan het cumulatief rendement sinds 01/01/2016. Sommige beleggingen kunnen intussen afgebouwd of verkocht zijn.

#### Positieve bijdragers

| GOUDSTAAF       | 11,66 %    |  |
|-----------------|------------|--|
| BREDERODE       | 3,22 %     |  |
| KRUGERRAND GOUD | 2,56 %     |  |
| ARCELORMITTAL   | 2,50 % •   |  |
| NAPOLEON GOUD   | 2,47 %     |  |
| APPLE           | 2,23 % •   |  |
| COMPASS         | 1,83 % 🏾 🔹 |  |
| INVESTOR        | 1,72 %     |  |
| DELHAIZE        | 1,53 %     |  |
| WAREHOUSES DE P | 1,33 % •   |  |
|                 |            |  |

#### Negatieve bijdragers

| Oud COMPASS GRO     |  |
|---------------------|--|
| Oud ARCELORMITT     |  |
| JH PROPERTIES       |  |
| SES                 |  |
| BPOST               |  |
| H&M                 |  |
| AB INBEV            |  |
| EUR VOLKSWAGEN 2049 |  |
| WERELDHAVE          |  |
| AT&T                |  |
|                     |  |

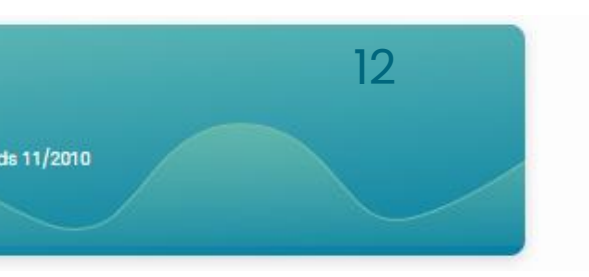

#### 14

| -1,45 %  | • |
|----------|---|
| -1,08 %  | • |
| -0,94 %  |   |
| -0,89 %  | • |
| -0,85 %  | • |
| -0,73 %  | • |
| -0,73 %  | • |
| -0,73 %  |   |
| -0,72 %  | • |
| -0,66 %  |   |
| <b>A</b> |   |
|          |   |

11. Hier vindt u het rendement van uw portefeuille per dag sinds de start van uw portefeuille of sinds de laatste 5 jaar, 1 jaar of sinds de start van dit jaar.

12. Hier vindt u het totale rendement dat uw portefeuille behaald heeft sinds de start bij Leo Stevens.

13. Hier vindt u het rendement per jaar.

14. Deze lijst geeft weer welke effecten een positieve of negatieve bijdrage hebben gehad op het rendement van uw portefeuille.

Een groen bolletje naast een effect betekent dat dit effect intussen verkocht is.

| 🔍 Portefeuille                             | eanalyse                                                |                         |    |  |
|--------------------------------------------|---------------------------------------------------------|-------------------------|----|--|
| Rendementsanalyse P                        | Profielanalyse                                          |                         |    |  |
|                                            |                                                         |                         |    |  |
| Uw risicoprofiel<br>Huidige risicospreidin | — Goede huisvader -<br>ng in vergelijking met uw risica | Dynamisch (j<br>profiel | 15 |  |
| Actueel risico                             | Uw risicoprofiel 🛛 🔴 Overs                              | chrijding risicoprofiel |    |  |
| Cash                                       | 0,3%                                                    | 100%                    |    |  |
| Laag                                       | 17,4%                                                   | 100%                    |    |  |
| Gematigd                                   | 82,4%                                                   | 100%                    |    |  |
| Ноод                                       | 0.0%<br>15%                                             |                         |    |  |
| Hefboom                                    | 0.0%<br>15%                                             |                         |    |  |
|                                            |                                                         |                         |    |  |

#### Productspreiding

Dit geeft de productspreiding weer op basis van de beleggingen. Door op de balk te klikken, vindt u de grootste posities.

| Obligaties               | Fondsen                  | Aandelen                                                                                                    | Andere                                                                                        |                                           |
|--------------------------|--------------------------|----------------------------------------------------------------------------------------------------|-----------------------------------------------------------------------------------------------|-------------------------------------------|
|                          |                          |                                                                                                    |                                                                                               |                                           |
|                          |                          |                                                                                                    |                                                                                               |                                           |
|                          |                          |                                                                                                    |                                                                                               |                                           |
| Productspreiding         | g na fondsdoorkijk       | < Contract of the second second second second second second second second second second second second second se |                                                                                               |                                           |
| Dit geeft de productspro | eiding weer op basis var | n de effectieve onderliggen                                                                                     | de beleggingen. Het is niet mogelijk om door te klikken omdat we niet de volledige samenstell | ing van de fondsen in detail uitsplitsen. |
| Obligaties               | Aandele                  | en                                                                                                    | Andere                                                                                        |                                           |
|                          |                          |                                                                                                    |                                                                                               |                                           |
|                          |                          |                                                                                                    |                                                                                               |                                           |

15. Wanneer u op 'profielanalyse' klikt dan krijgt u een overzicht van uw risicoprofiel en de risicogrenzen waaraan uw portefeuille moet voldoen. Als u op een van deze balkjes klikt dan krijgt u een overzicht van de 10 belangrijkste effecten die tot deze categorie behoren.

16. Via de productspreiding krijgt u een overzicht van elk effect-type en het percentage waarmee u in dit product belegd bent. Als u op een van de producten klikt krijgt u opnieuw een overzicht van welke effecten tot deze categorie behoren.

| Gemo  | itigd                   |                  |            | Sluiten 🗙 |
|-------|-------------------------|------------------|------------|-----------|
| Groot | ste posities in deze ri | sicoklasse       |            |           |
|       | % PORTEFEUILLE          | NAAM             | TOTAAL EUR | RENDEMENT |
| 1     | 30,58%                  | GOUDSTAAF        | 674.106,26 | 26,43%    |
| 2     | 7,84%                   | KRUGERRAND GOUD  | 172.751,04 | 40,23%    |
| 3     | 5,88%                   | NAPOLEON GOUD    | 129.700,00 | 84,23%    |
| 4     | 2,04%                   | M&G GL INFRA     | 44.911,68  | 15,67%    |
| 5     | 1,94%                   | WISDOMTREE       | 42.677,80  | 26,60%    |
| 6     | 1,58%                   | LVMH             | 34.716,00  | 35,58%    |
| 7     | 1,41%                   | WASTE MANAGEMENT | 30.986,70  | 43,07%    |
| 8     | 1,38%                   | SILVER ETF       | 30.423,26  | 20,82%    |
| 9     | 1,32%                   | EQUINIX          | 29.012,22  | 27,18%    |
| 10    | 1,29%                   | DELHAIZE         | 28.372,50  | 77,95%    |

#### Productspreiding

16

Dit geeft de productspreiding weer op basis van de beleggingen. Door op de balk te klikken, vindt u de grootste

| Obligaties | Fondsen | Aandelen |  |
|------------|---------|----------|--|
|            |         |          |  |

#### Grootste posities Obligaties

|   | % PORTEFEUILLE | NAAM                | TOTAAL EUR | RENDEMENT |
|---|----------------|---------------------|------------|-----------|
| 1 | 3,29 %         | EUR VOLKSWAGEN 2049 | 72.452,66  | -22,12 %  |
| 2 | 2,32 %         | EUR CNP 2049        | 51.229,09  | 16,94 %   |
| 3 | 2,25 %         | EUR RABO 2049       | 49.492,48  | -1,09 %   |
| 4 | 1,94 %         | USD KBC IFIMA 2025  | 42.838,16  | -2,38 %   |

#### Geografische spreiding

Dit geeft de geografische spreiding weer op basis van de beleggingen exclusief cash. Door op de balk te klikken, vindt u de grootste posities.

| West-Europa                                               |                                                                        |                                                            |
|-----------------------------------------------------------|------------------------------------------------------------------------|------------------------------------------------------------|
|                                                           |                                                                        |                                                            |
|                                                           |                                                                        |                                                            |
|                                                           |                                                                        |                                                            |
| Geografische spreiding na fondsdoorkijk                   |                                                                        |                                                            |
| Dit geeft de geografische spreiding weer op basis van de  | effectieve onderliggende beleggingen exclusief cash. Het is niet mog   | elijk om door te klikken omdat we niet de volledige samens |
| sen in detail uitsplitsen.                                |                                                                        |                                                            |
| West-Europa                                               |                                                                        | Noord-Amerika Onbepgald                                    |
|                                                           |                                                                        |                                                            |
|                                                           |                                                                        |                                                            |
|                                                           |                                                                        |                                                            |
|                                                           |                                                                        |                                                            |
|                                                           |                                                                        |                                                            |
|                                                           |                                                                        |                                                            |
| Munteproiding                                             |                                                                        |                                                            |
| Dit geeft de spreiding weer op basis van de munt van de b | peleggingen. Door op de balk te klikken, vindt u de grootste posities. |                                                            |
|                                                           |                                                                        |                                                            |
| EUR                                                       | CHF                                                                    | USD                                                        |
|                                                           |                                                                        |                                                            |
|                                                           |                                                                        |                                                            |
|                                                           |                                                                        |                                                            |
| Muntspreiding no fondsdoorkijk                            | unt van de enderliggende beleggingen. Het is niet megalijk en dee      | to klikkon oppdat we piet de velledige ogneenstelling van  |
| uitsplitsen.                                              | iunt van de ondeniggende beleggingen. Het is niet mogelijk om dool     | te kirken omdat we niet de volledige samenstelling van     |
|                                                           |                                                                        |                                                            |
| EUR                                                       | CHF                                                                    | USD                                                        |

Noord-Amerika

stelling van de fond-

Hetzelfde doorkliksysteem werkt ook voor de geografische spreiding en de muntspreiding.

U kunt eveneens de verdeling bekijken voor fondsdoorkijk alsook de verdeling na fondsdoorkijk. Dit betekent dat de verpakking van de fondsen gehaald wordt en de individuele effecten in deze fondsen worden verdeeld in de juiste categorieën.

de fondsen in detail

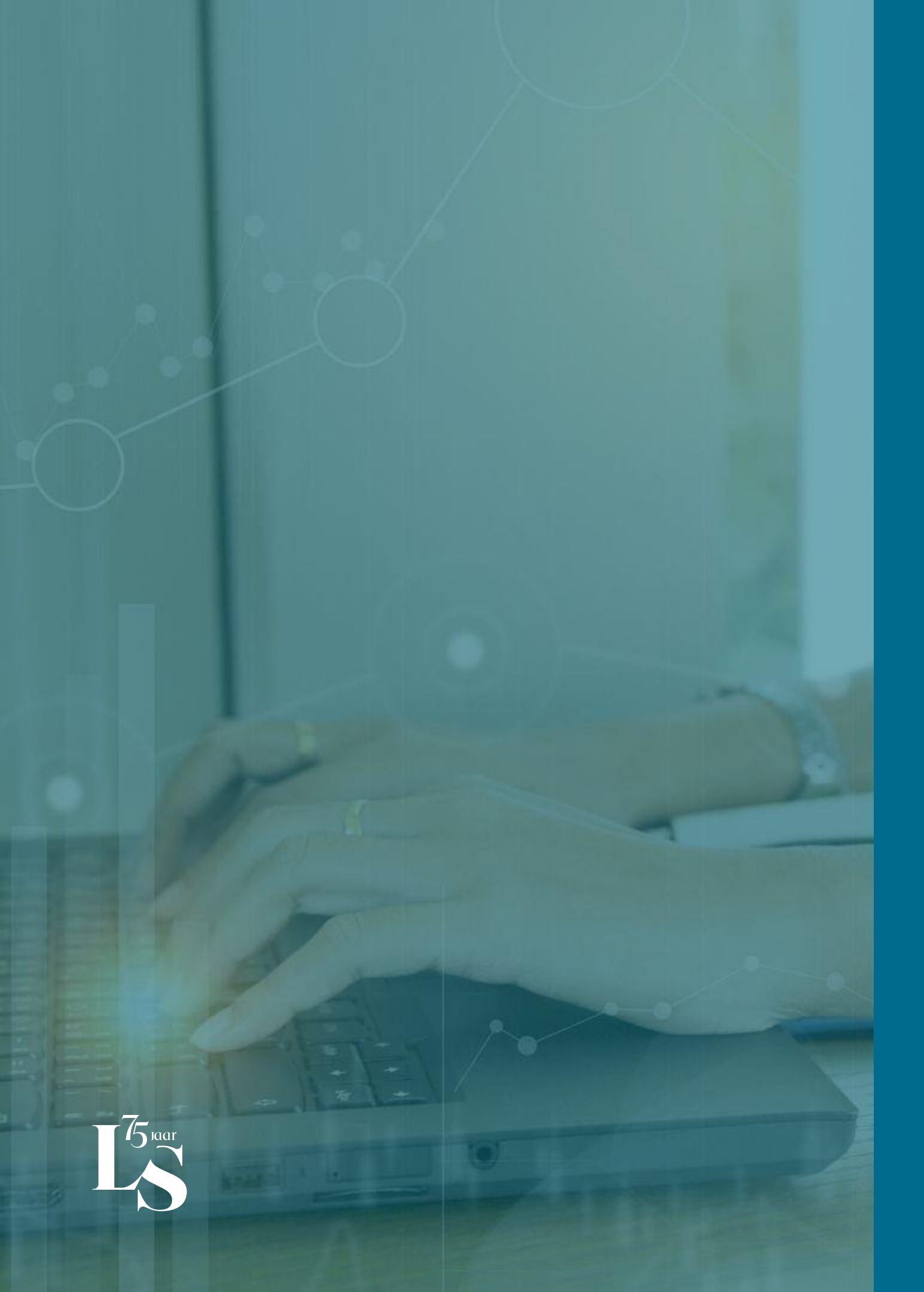

# Acties

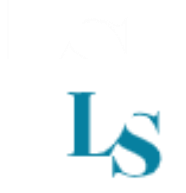

# Welkom

| Portefeuillenaam 🖉 |                   | Portefeuillenummer | Totale waarde | Rende |
|--------------------|-------------------|--------------------|---------------|-------|
| Obligaties         | Fondsen           | Aandelen           | Andere        |       |
|                    |                   |                    |               |       |
|                    |                   |                    |               |       |
| Vennootschap       | open & organisati | es                 |               |       |

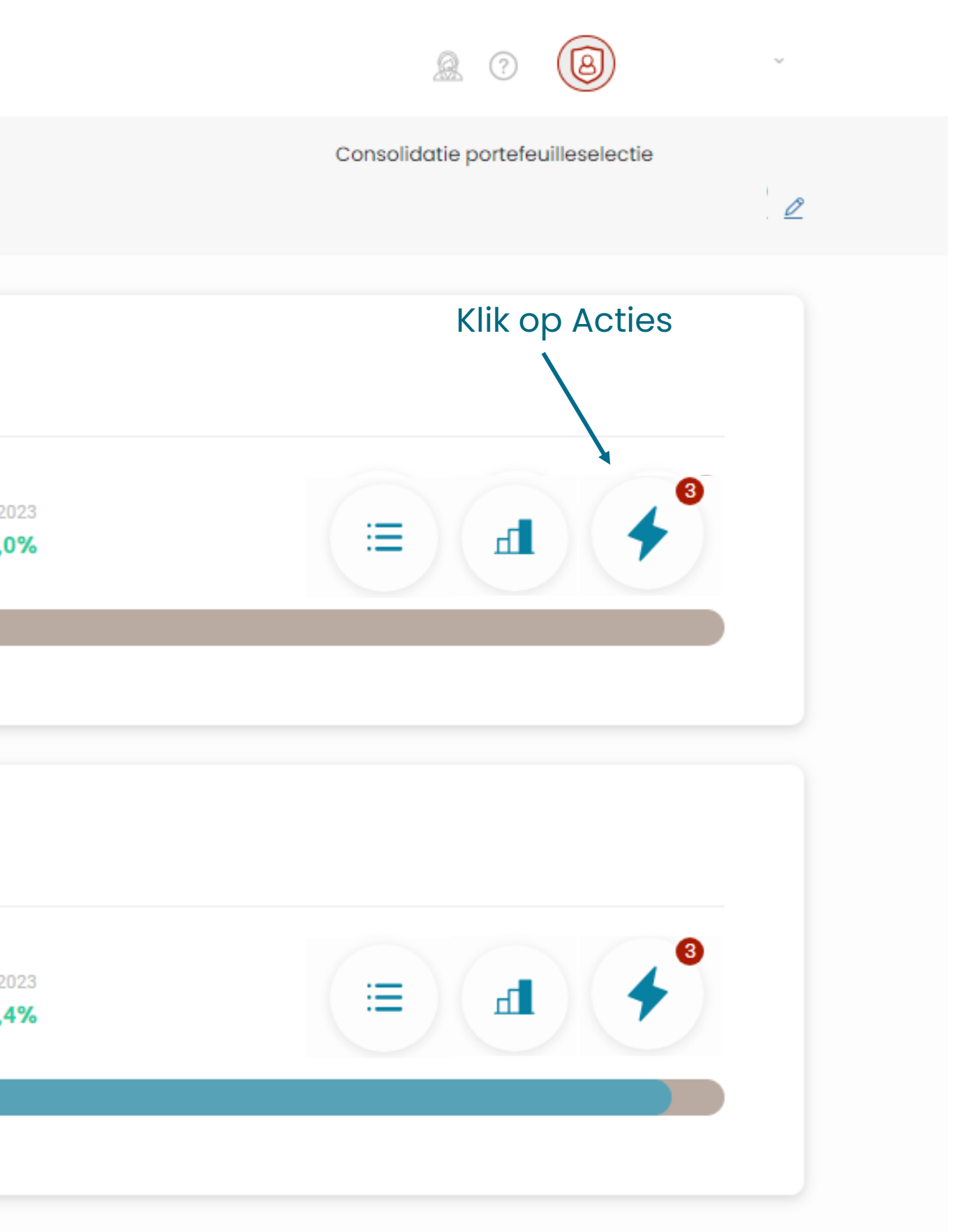

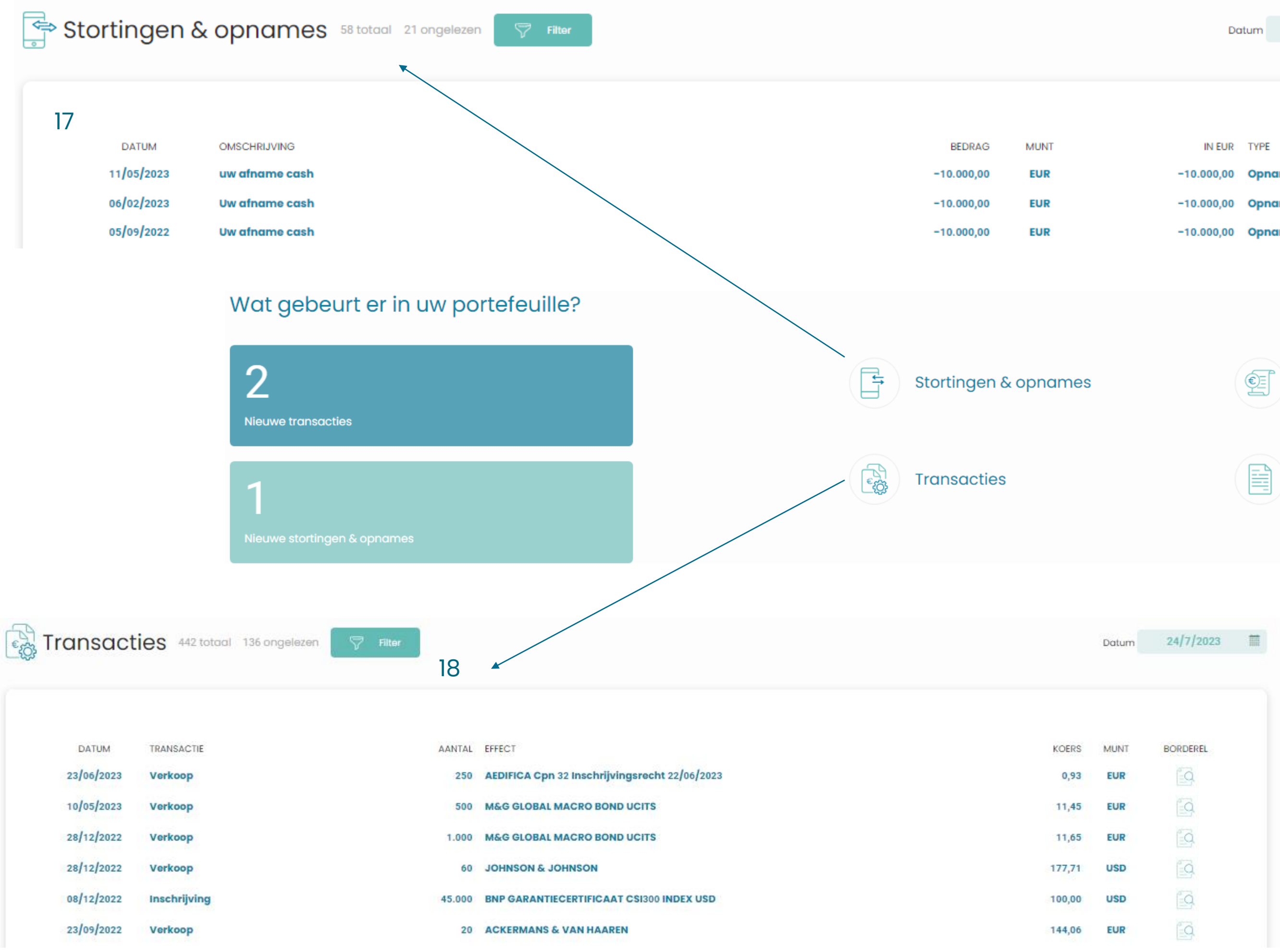

| Da         | tum  | 24/7/2023 | i |
|------------|------|-----------|---|
|            |      |           |   |
|            |      |           |   |
|            |      |           |   |
| IN EUR     | TYPE |           |   |
| -10.000,00 | Opna | me        |   |
| -10.000,00 | Opna | me        |   |
| -10.000,00 | Opna | me        |   |
|            |      |           |   |

**Uittreksels** 

Rapporten

17. Hier vindt u allestortingen en opnamesdie plaatsgevondenhebben in uw portefeuille.

18. Hier vindt u alle aankopen, verkopen en andere transacties die uitgevoerd zijn voor uw portefeuille.

19. Bij uittreksels kunt u al uw uittreksels raadplegen en afdrukken.

20. Hier kunt u de trimestriële rapporten raadplegen van uw portefeuille.

Wat gebeurt er in uw portefeuille?

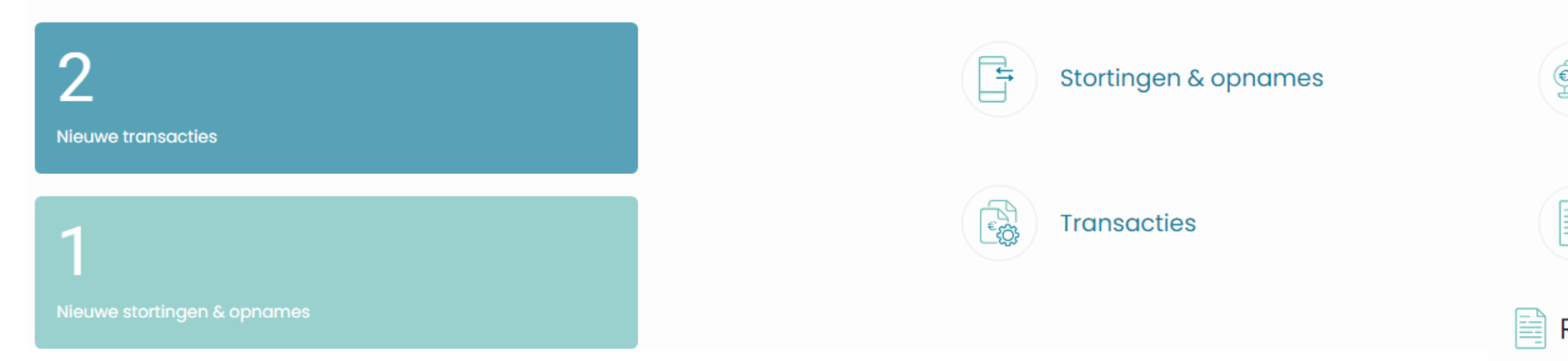

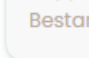

2023

#### Uittreksels 196 totaal 195 ongelezen

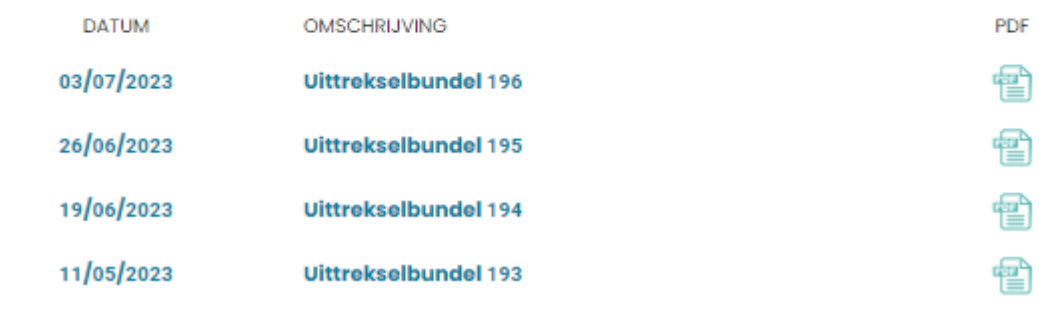

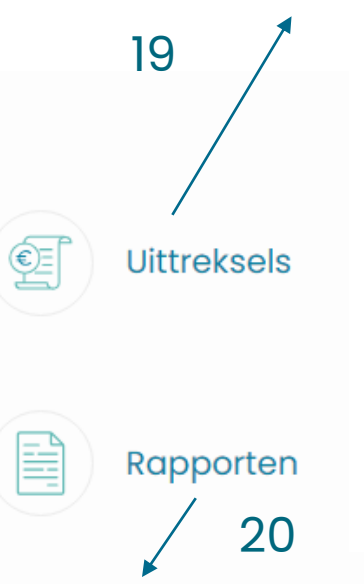

Rapporten Ototaal Oongelezen

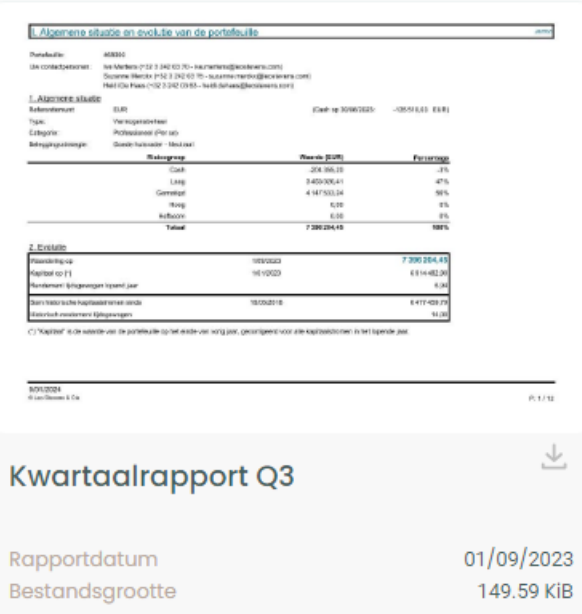

| L Algemente s                                                                                                    | ituate en evolutie van de porteleu                                                                                                    | le                                                            |                                                                        | ,877V     |
|----------------------------------------------------------------------------------------------------|----------------------------------------------------------------------------------------------------|---------------------------------------------------------------|------------------------------------------------------------------------|-----------|
| Paraladia                                                                                                    | A08000                                                                                                    |                                                               |                                                                        |           |
| Un contectpersoner:                                                                                                    | Ine Mediene (* 52.5 JAZ 03.75 - Neumenterset) into<br>Summer Merclet (* 52.5 JAZ 03.75 - Summer Annuel<br>Hauting Press, (* 52.5 JAZ 03.75 - Summer Annuel<br>Hauting Press, (* 52.5 JAZ 03.75 | even.com<br>tici@ecolevens.com                                |                                                                        |           |
| LAIgenere silue                                                                                                    | io .                                                                                                    |                                                               |                                                                        |           |
| Referentienant                                                                                                    | D.R                                                                                                    | (Cash op 31/08/2103)                                          | -110500.77 EUR                                                         |           |
| Types                                                                                                    | Yher mogar urbeiteent                                                                                                    |                                                               |                                                                        |           |
| Cabegorie:                                                                                                    | Professioneel (Per so:                                                                                                    |                                                               |                                                                        |           |
| Renggraphinger                                                                                                    | Sandy halo color - Neuman                                                                                                    |                                                               |                                                                        |           |
|                                                                                                    | Rainograp                                                                                                    | Visards (DJP)                                                 | Percentage                                                             |           |
|                                                                                                    | Cash                                                                                                    | 28/722.44                                                     | 3.6                                                                    |           |
|                                                                                                    | Ling                                                                                                    | 5-308-000,24                                                  | 445                                                                    |           |
|                                                                                                    | Larrage .                                                                                                    | + 00.040.15                                                   |                                                                        |           |
|                                                                                                    | Haltoor                                                                                                    | 9,00                                                          | 06                                                                     |           |
|                                                                                                    | Tyled                                                                                                    | 7304 617,04                                                   | 10071                                                                  |           |
|                                                                                                    |                                                                                                    |                                                               |                                                                        |           |
| 2.Exclute                                                                                                    |                                                                                                    |                                                               |                                                                        |           |
| Mandeling op 31/1                                                                                                    |                                                                                                    | 3 (10)3685                                                    | 7 004 \$17,94                                                          |           |
|                                                                                                    |                                                                                                    |                                                               |                                                                        |           |
| Kapitosi co (1                                                                                                    |                                                                                                    | 101000                                                        | 9914482.00                                                             |           |
| Kapitosi co (*)<br>Ranskemani lichupevery                                                                                                    | ger Tysevi jaar                                                                                                    | 1012021                                                       | 0.914482.00<br>9.61                                                    |           |
| Kapitad co (†<br>Rendement Britgever)<br>Sen technicke kapit<br>Retorisch resolverent<br>C (*Kapitad" 8. de sete                                                                                                    | ger Topert (geer<br>dat former verda<br>Spingewegen<br>stie-van de porteileade op het einde van ookgizer, ge                                                                                                    | HO12221<br>NVIDUE10<br>KOTGREED van die Napitaal Daren niek o | 0 914 452,00<br>9 81<br>0 411 458,79<br>07,05<br>07,05                 |           |
| Apribal co (1)<br>Rendement (b)typenty<br>Sam taxo sub-royalt<br>Rendement (c) 'Capites' 8. de note<br>C) 'Capites' 8. de note<br>NO1/2028                                                                                                    | ger tigent (jaar<br>waartonsmindis<br>Singewergen<br>die van de pottekale op het wate van vong jaar ge                                                                                                    | 101221                                                        | 0914.482.00<br>8.81<br>0.4171428.79<br>-07.06<br>centle jaw.           | P.1/18    |
| Aprilation (c) (1<br>Aprilations) (blagener)<br>Aprilation (blagener)<br>(2) (Spither) is do not<br>(2) (Spither) is do not<br>(2) (Spither) | an taon (an<br>adarmatica<br>ana a subanta is to este en out out out o<br>en en subanta is to este en out out out o<br>en este ana a subanta is to este en out out out o<br>este ana a subanta is to este en out out out o<br>este ana a subanta is to este en out out out o<br>este ana a subanta is to este en out out out o<br>este ana a subanta is to este en out out out o<br>este ana a subanta is to este en out out out o<br>este ana a subanta is to este en out out out o<br>este ana a subanta is to este en out out out o<br>este ana a subanta is to este en out out out o<br>este ana a subanta is to este en out out out o<br>este ana a subanta is to este en out out out o<br>este ana a subanta is to este en out out o<br>este ana a subanta is to este en out out o<br>este ana a subanta is to este en out out out o<br>este ana a subanta is to este en out out out o<br>este ana a subanta is to este este en out out out o<br>este ana a subanta is to este en out out out o<br>este ana a subanta is to este ana a subanta is to este este este este este este este                                                                                                    | 191201<br>970288<br>007geet wir zie suptietenen nier o        | 031-4820<br>868<br>0 477 428 07<br>0 070<br>0 0700<br>0 0700<br>0 0700 | 61/8<br>¥ |

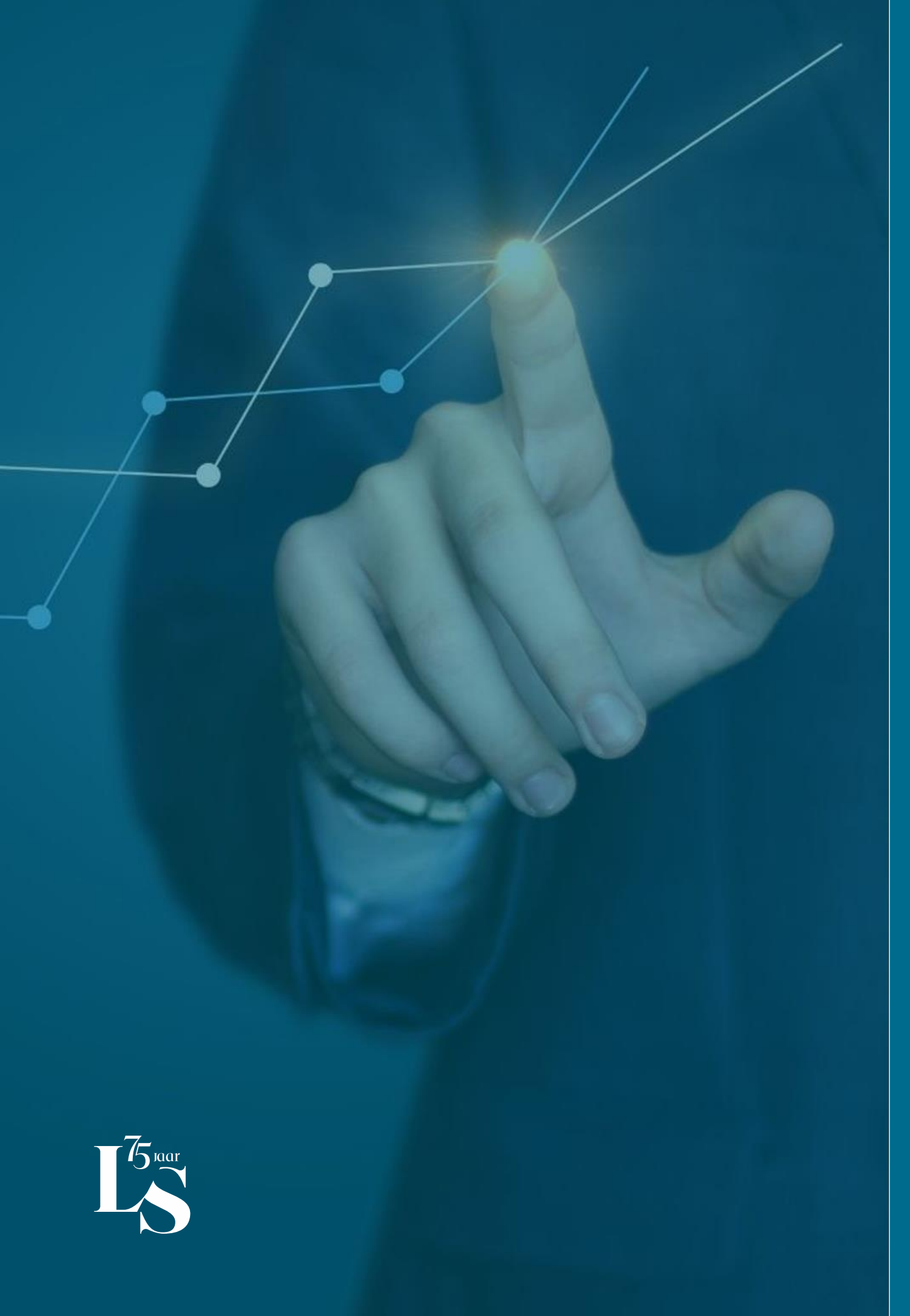

Vragen?

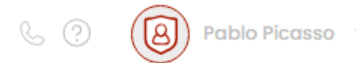

## Hoe kunnen we u helpen?

Wij willen dat u uw portefeuille op een eenvoudige manier kan raadplegen. Toch kan u met vragen zitten. Hier vindt u alle relevante informatie gegroepeerd per categorie.

Ik ben op zoek naar..

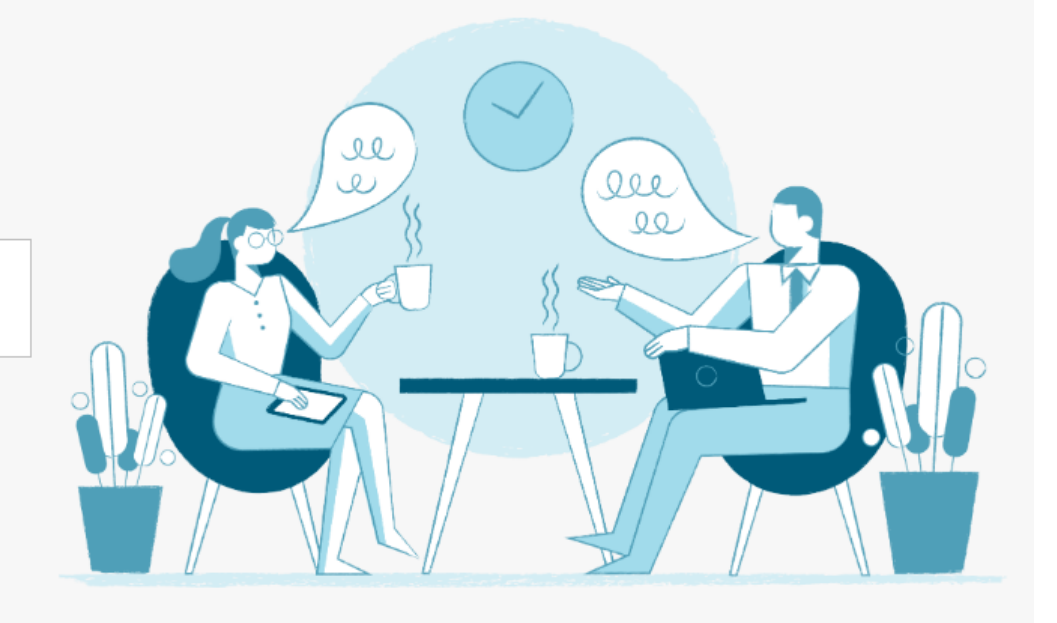

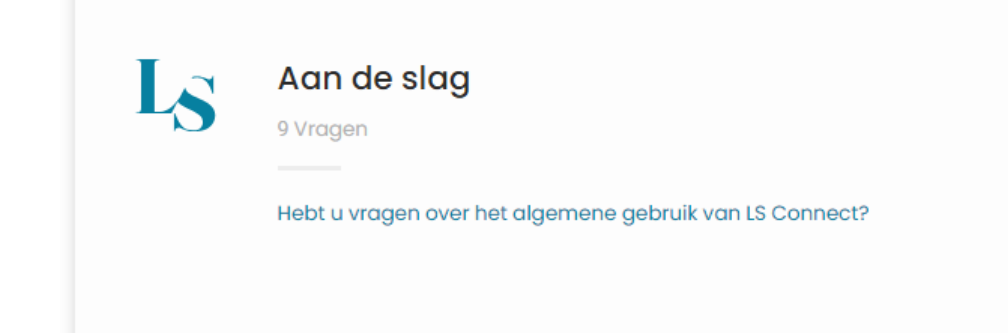

#### Enkele veelgestelde vragen

#### Wegwijs door LS Connect

LS Connect is een digitale dienst gelieerd aan de beleggingsportefeuille(s) van de gebruiker bij Leo Stevens. Dit online portaal is opgedeeld in 3 delen:Elke ... Algemeen

#### Waar vind ik de details van de portefeuilles?

Op de hoofdpagina vindt u naast de portefeu van de portefeuille die u hebt geselecteerd.... illenaam een potloodje. Als u hier op klikt, dan vindt u de details

Algemeen

Q

Heeft u vragen over uw portefeuille of het gebruik van LS Connect?

21. U vindt de contactgegevens van uw private banker en commercieel assistente door op de telefoon te klikken.

22. U kan ook de 'veel gestelde vragen' rubriek raadplegen door op het vraagteken te klikken.

Voor algemene vragen kan u ook altijd terecht bij onze collega's via info@leostevens.com of telefonisch via 03/242 03 70

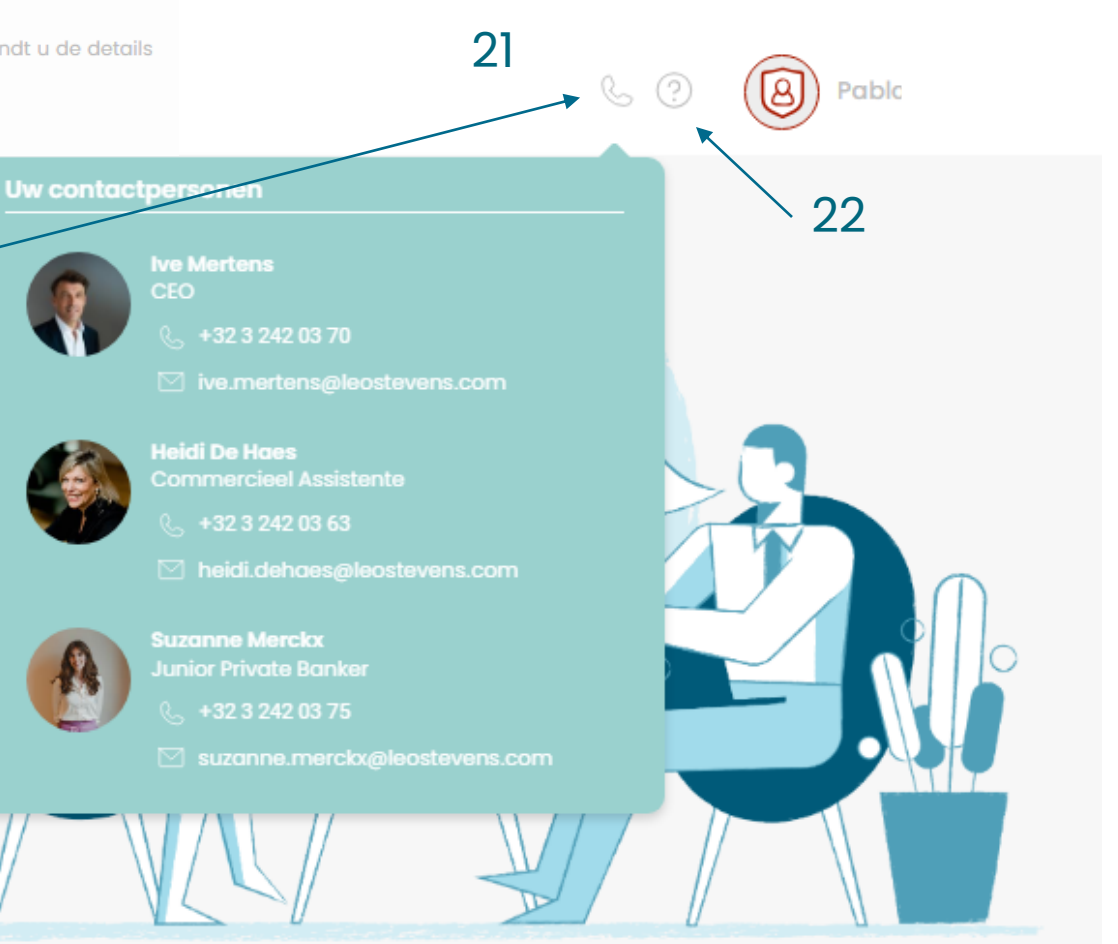